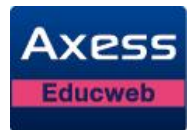

# Manuel Utilisateur Notes Enseignant

Auteur : Axess Educweb
Version : 2.9.4.12

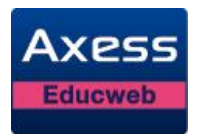

#### Gestion des changements de version

Ce tableau gère les modifications apportées au document au-delà de sa version initiale. Les petites modifications de type erreurs de frappe ou changements de syntaxe ne font pas l'objet d'un suivi. Toute nouvelle version du document ne conserve pas systématiquement les changements apportés lors de la version précédente.

| Version | Date     | Auteur | Objet de la mise à jour               |
|---------|----------|--------|---------------------------------------|
| 2.4.4   | 20/01/11 | SPLE   | Version validée par Axess Educweb     |
| 2.4.6   | 18/03/11 | SPLE   | Version validée par Axess Educweb     |
| 2.4.7   | 20/04/11 | SPLE   | Version validée par Axess Educweb     |
| 2.4.8   | 13/05/11 | SPLE   | Version validée par Axess Educweb     |
| 2.5.0   | 04/07/11 | SPLE   | Version validée par Axess Educweb     |
| 2.5.1   | 18/07/11 | KABR   | Mise à jour version 1.5 et validation |
| 2.5.1.1 | 28/11/11 | SPLE   | Mise en page                          |
| 2.7.0   | 17/02/12 | SPLE   | Mise en page                          |
| 2.7.1   | 23/04/12 | SPLE   | Version validée par Axess Educweb     |
| 2.8.0   | 12/06/12 | SPLE   | Version validée par Axess Educweb     |
| 2.9.0   | 10/12/12 | SPLE   | Version validée par Axess Educweb     |
| 2.9.1   | 15/04/13 | SPLE   | Version validée par Axess Educweb     |
| 2.9.2   | 27/06/13 | SPLE   | Version validée par Axess Educweb     |
| 2.9.4   | 18/09/13 | SPLE   | Version validée par Axess Educweb     |

#### Droit d'auteur

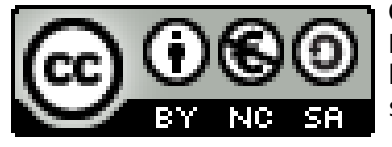

Ce texte est disponible sous contrat Creative Commons Paternité - Pas d'Utilisation Commerciale - Partage des Conditions Initiales à l'Identique 2.0 France : http://creativecommons.org/licenses/by-nc-sa/2.0/fr/

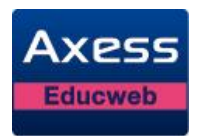

# Sommaire

| 1 | Intr | troduction                                                               |      |  |  |  |  |  |
|---|------|--------------------------------------------------------------------------|------|--|--|--|--|--|
|   | 1.1  | Accès aux contenus                                                       | 5    |  |  |  |  |  |
|   | 1.2  | Conseils d'utilisation                                                   | 5    |  |  |  |  |  |
| 2 | Pré  | résentation générale du service Notes6                                   |      |  |  |  |  |  |
|   | 2.1  | Accès au service Notes                                                   | 6    |  |  |  |  |  |
|   | 2.2  | L'indication de vos modifications                                        | 6    |  |  |  |  |  |
| 3 | Tab  | bleau de notes                                                           | 8    |  |  |  |  |  |
| 4 | Sais | sie des notes                                                            | .10  |  |  |  |  |  |
|   | 4.1  | Création d'un devoir                                                     | .10  |  |  |  |  |  |
|   | 4.1  | .1 L'option « Ramener/20 »                                               | .12  |  |  |  |  |  |
|   | 4.2  | Saisie des notes                                                         | .13  |  |  |  |  |  |
|   | 4.3  | Saisie des professeurs d'EPS des classes de troisième                    | .14  |  |  |  |  |  |
|   | 4.3  | 3.1 Saisie des « Activités Physiques Sportives et Artistiques »          | .15  |  |  |  |  |  |
|   | 4.3  | Attribution des devoirs pour l'épreuve EPS du Brevet                     | .15  |  |  |  |  |  |
|   | 4.3  | 8.3 Modification de Attribution des devoirs pour l'épreuve EPS du Brevet | .17  |  |  |  |  |  |
|   | 4.4  | Questions fréquentes                                                     | .20  |  |  |  |  |  |
|   | 4.4  | 1.1 Comment revenir sur mon tableau à partir des devoirs ?               | .20  |  |  |  |  |  |
|   | 4.4  | 1.2 Comment puis-je modifier les informations d'un devoir ?              | .20  |  |  |  |  |  |
|   | 4.4  | 1.3 Comment puis-je supprimer un devoir ?                                | . 20 |  |  |  |  |  |
|   | 4.4  | Puis-je exporter un tableau de notes ?                                   | .21  |  |  |  |  |  |
|   | 4.4  | I.5 Qui voit le contenu de mes tableaux ?                                | .21  |  |  |  |  |  |
| 5 | Sais | sie des appréciations                                                    | . 22 |  |  |  |  |  |
|   | 5.1  | Appréciation des élèves par matière                                      | . 22 |  |  |  |  |  |
|   | 5.1  | .1 Saisie directe dans le tableau de notes                               | . 22 |  |  |  |  |  |
|   | 5.1  | .2 Saisie individuelle                                                   | .23  |  |  |  |  |  |
|   | 5.2  | Appréciation classe (ou groupe)                                          | .23  |  |  |  |  |  |
|   | 5.3  | Appréciation générale des élèves                                         | .24  |  |  |  |  |  |
| 6 | Sais | sie individuelle des appréciations                                       | .26  |  |  |  |  |  |
|   | 6.1  | Accès à la saisie individuelle                                           | .26  |  |  |  |  |  |
|   | 6.2  | Consultation des appréciations et des résultats scolaires                | .27  |  |  |  |  |  |
|   | 6.2  | 2.1 Récapitulatif annuel                                                 | .27  |  |  |  |  |  |
|   | 6.2  | 2.2 Graphique                                                            | .28  |  |  |  |  |  |
|   | 6.3  | Saisie de l'appréciation                                                 | .28  |  |  |  |  |  |
|   | 6.4  | Gestion des modèles d'appréciations                                      | . 29 |  |  |  |  |  |
|   | 6.4  | 1.1 Enregistrer une appréciation comme modèle                            | . 29 |  |  |  |  |  |
|   | 6.4  | 1.2 Supprimer une appréciation de la liste des modèles                   | . 30 |  |  |  |  |  |
|   |      |                                                                          |      |  |  |  |  |  |

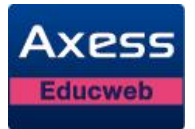

|    | 6.4                | .3 A    | jouter un modèle à l'appréciation de l'élève  | 30 |  |  |  |
|----|--------------------|---------|-----------------------------------------------|----|--|--|--|
| 7  | Synthèse de classe |         |                                               |    |  |  |  |
| 8  | Conseil de classe  |         |                                               |    |  |  |  |
| ł  | 8.1                | Accès   | au conseil de classe                          | 34 |  |  |  |
| ł  | 8.2                | Audit   | des notes et des appréciations                | 35 |  |  |  |
| ł  | 8.3                | Vue p   | ar élève                                      | 37 |  |  |  |
|    | 8.3                | .1 L    | es différentes parties de la vue par élève    | 37 |  |  |  |
|    | 8.3                | .2 C    | Sestion des modèles d'appréciations           | 39 |  |  |  |
|    | 8.                 | 3.2.1   | Enregistrer une appréciation comme modèle     | 39 |  |  |  |
|    | 8.                 | 3.2.2   | Supprimer un modèle d'appréciation            | 39 |  |  |  |
|    | 8.                 | 3.2.3   | Ajouter un modèle à l'appréciation de l'élève | 40 |  |  |  |
| ł  | 8.4                | Appré   | ciations classe                               | 40 |  |  |  |
| ł  | 8.5                | Appré   | ciations générales à partir de la synthèse    | 41 |  |  |  |
| 9  | Cor                | nsultat | ion et impression des bulletins               | 43 |  |  |  |
| (  | 9.1                | Consu   | Iltation d'un bulletin                        | 43 |  |  |  |
| 9  | 9.2                | Impre   | ssion d'un bulletin                           | 44 |  |  |  |
| 10 | Cor                | nsultat | ion et impression des relevés de notes        | 45 |  |  |  |
|    | 10.1               | Cor     | nsultation d'un relevé de notes               | 45 |  |  |  |
|    | 10.2               | Imp     | pression d'un relevé de notes                 | 46 |  |  |  |
| 11 | Cor                | nsultat | ion et impression des appréciations classes   | 47 |  |  |  |
|    | 11.1               | Cor     | sultation des appréciations classes           | 47 |  |  |  |
|    | 11.2               | Imp     | pression des appréciations classes            | 47 |  |  |  |
| 12 | Fick               | ne élèv | e                                             | 49 |  |  |  |
|    |                    |         |                                               |    |  |  |  |

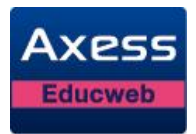

# 1 Introduction

#### 1.1 Accès aux contenus

Ce manuel utilisateur décrit toutes les fonctionnalités de la rubrique « Notes », actuellement disponible dans l'ENT.

| 🛛 Déconnexion 🛛 🚱 Auguste Renoir | C MES PAGES | C RESSOURCES | VIE SCOLAIRE | 🕥 PÉDAGOGIE | C COMMUNICATION |
|----------------------------------|-------------|--------------|--------------|-------------|-----------------|
|                                  |             |              |              |             |                 |

Votre établissement a choisi d'activer un certain nombre de fonctionnalités composant l'ENT. Nous vous invitons donc à consulter les chapitres décrivant ces fonctionnalités. Vous pouvez y accéder via le menu principal de navigation.

### 1.2 Conseils d'utilisation

L'utilisation de la touche retour du navigateur est fortement déconseillée : celle-ci permet d'afficher des pages enregistrées par votre navigateur ne représentant plus la réalité des informations réellement stockées dans vos notes.

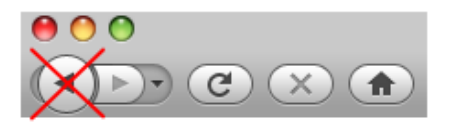

La gestion des notes de l'ENT vous fournit tous les liens nécessaires pour vous situer et vous replacer où vous le souhaitez dans l'application. Les informations présentées sont alors parfaitement cohérentes avec le contenu des informations stockées dans votre gestion des notes.

Notes de l'établissement Honoré de Balzac (2011-2012) Saisie Notes et appréciations

La barre horizontale en dessous de la barre de menu contient ce qu'on appelle dans le jargon des interfaces Web : « le fil d'Ariane ». Le fil d'Ariane vous indique le chemin de navigation vous amenant sur la page courante et il vous permet de revenir à n'importe quelle page du chemin de navigation. Le fil d'Ariane est la bonne manière de revenir en arrière sans utiliser la touche retour du navigateur.

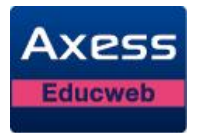

# 2 Présentation générale du service Notes

### 2.1 Accès au service Notes

La gestion des notes de l'ENT est une gestion des notes en ligne. Elle vous permet de paramétrer la saisie des notes et des appréciations effectuées par les enseignants ainsi que de consulter et imprimer les bulletins. Le service Notes est disponible dans le service Vie scolaire.

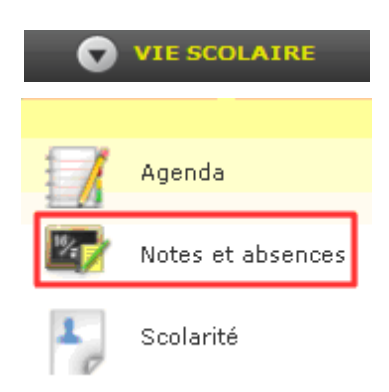

Si vous faites partie de plusieurs établissements, vous disposez d'un menu « Etablissements » vous permettant de passer d'un établissement à un autre. Par défaut, l'établissement qui vous est proposé est votre établissement de rattachement. Si vous sélectionnez un autre établissement, la gestion des notes de l'ENT conserve votre choix et affiche les informations de l'établissement sélectionné tant que vous n'en choisissez pas un autre. Pour chaque établissement, vous retrouverez toutes les classes dont vous êtes chargés.

| Consultation           | Paramétrages             | Etablissements 🛄   |          |
|------------------------|--------------------------|--------------------|----------|
| Notes de l'établisseme | nt Honoré de Balzac 2010 | • Honoré de Balzac | Services |
|                        |                          | Emile Zola         |          |

Vous avez accès, à tout moment, à une aide en ligne simplement en cliquant sur l'icône :

### 2.2 L'indication de vos modifications

Dans tous les écrans à partir desquels vous effectuez de la saisie, la gestion des notes de l'ENT vous permet de visualiser d'un seul coup d'œil les modifications apportées depuis le dernier enregistrement. Vous savez ainsi exactement ce que vous allez valider en cliquant sur le bouton « Enregistrer » ou, au contraire, les informations que vous ne sauvegarderez pas en cliquant sur le bouton « Annuler ». Ainsi pas de risque d'erreur ! Vous savez précisément ce que vous faîtes.

Dès que vous saisissez une information, celle-ci est notifiée du symbole suivant :

Une note déjà enregistrée sera représentée comme ceci :

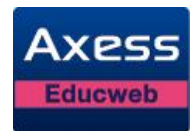

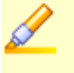

La même note qui n'est pas encore enregistrée est représentée ainsi :

8.00

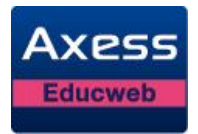

### 3 Tableau de notes

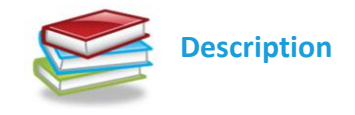

La saisie des notes s'effectue dans des tableaux. Chaque tableau correspond à un de vos enseignements évaluables. S'il vous manque un tableau, c'est que l'enseignement rattaché n'a pas été importé ou a été défini en tant que service non évaluable. Dans les deux cas, veuillez contacter la Direction pour qu'elle fasse le nécessaire.

Un tableau est basé sur une liste d'élèves (classe entière ou groupe). Les élèves ayant changé de classe ou quitté l'établissement sont présents (en rouge) dans les tableaux de notes des classes (et groupes) auxquels ils ont appartenues.

Toutes les périodes de notation et d'examen du service sont accessibles ainsi que la période « Année ». Par défaut, c'est la période de notation en cours qui est présélectionnée. La période « Année » permet de consulter les moyennes des périodes de notation et de saisir les appréciations annuelles.

Lorsqu'un tableau porte sur un service ayant des sous-matières, celles-ci sont gérées à la création des devoirs puis reportées comme information dans l'en-tête du devoir sur le tableau. Vous effectuez ainsi votre saisie avec une vision complète du service.

Chaque colonne de tableau représente un devoir. La moyenne de chaque devoir est calculée automatiquement par la gestion des notes de l'ENT au fur et à mesure de votre saisie de notes ainsi que la moyenne générale des élèves et de la classe (ou groupe).

De même, la gestion des notes de l'ENT met à jour au fur et à mesure de votre saisie :

- la note minimale et maximale de chaque devoir
- la moyenne minimale et maximale de la classe (ou groupe)

Les notes sont formatées à 0,01 près et les moyennes sont arrondies en fonction du paramétrage de la Direction.

Vous pouvez également à partir du tableau :

• consulter les résultats d'un élève sous forme de graphique : un histogramme avec les devoirs en abscisse et les valeurs de 0 à 20 en ordonnée. On retrouve pour chaque devoir : la note de l'élève, la moyenne de la classe, la note la plus basse et la note la plus haute de la classe.

Sélectionnez l'élève et cliquez sur le bouton « Graphique ».

- saisir l'appréciation de l'élève (cf. Chapitre Appréciation des élèves par matière).
- afficher les moyennes des périodes précédentes (à partir de la seconde période de notation) et les rangs des élèves. Ces options sont prises en compte pour l'ensemble de vos tableaux.

Cliquez sur le bouton « Affichage » et sélectionnez les options.

Enfin, vous pouvez imprimer la synthèse sous deux formes :

• « Notes et Moyennes » : imprime les notes et les moyennes de chaque devoir en reprenant les options d'affichage concernant le rang et les moyennes précédentes.

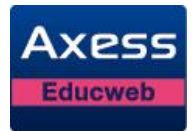

• « Appréciations » : imprime les appréciations des élèves.

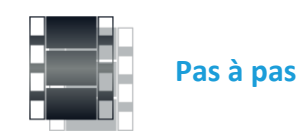

| Étapes | Description                                                                                   |                                                              |   |  |  |  |
|--------|-----------------------------------------------------------------------------------------------|--------------------------------------------------------------|---|--|--|--|
| 1      | 🔶 Cliquer sur « In                                                                            | nprimer ».                                                   |   |  |  |  |
| 2      | Une fenêtre de sélection des options d'impression s'affiche.                                  |                                                              |   |  |  |  |
|        |                                                                                               | Imprimer                                                     | × |  |  |  |
|        |                                                                                               | <ul> <li>Notes et Moyennes</li> <li>Appréciations</li> </ul> |   |  |  |  |
|        |                                                                                               | Ok Annuler                                                   |   |  |  |  |
|        |                                                                                               |                                                              |   |  |  |  |
| 3      | Sélectionnez l'impression « Notes et Moyennes » ou « Appréciations » puis cliquez sur « Ok ». |                                                              |   |  |  |  |
| 4      | L'impression s                                                                                | 'affiche dans une nouvelle fenêtre.                          |   |  |  |  |

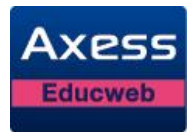

### 4 Saisie des notes

La gestion des devoirs et la saisie des notes sont soumises au contrôle de date de fin de saisie paramétrée par la Direction pour chacune des périodes et selon les classes. Tant que la date du jour n'a pas dépassée la date de fin de saisie, vous pouvez gérer vos devoirs et saisir vos notes. Dans le cas contraire, vous ne pouvez que les consulter.

Dans le cas où le tableau porte sur un groupe d'élèves de différentes classes avec des dates de fin de saisie différentes, la gestion des devoirs et la saisie des appréciations sont bloquées dès que la date de fin de saisie d'une de ces classes arrive à échéance.

Un devoir non publié aux parents et aux élèves est précédé du symbole : 🧖

#### 4.1 Création d'un devoir

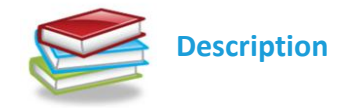

Un devoir comporte les informations suivantes :

- Un titre de 15 caractères maximum.
- Une sous-matière associée si le devoir appartient à un tableau basé sur un service défini avec des sous-matières. Cette information est donc facultative.
- Une date renseignée, par défaut, avec la date du jour.
- Une note maximale du devoir. Cette note peut être entière ou décimale. Sa valeur est 20 par défaut. Lorsque vous modifiez la note maximale, le coefficient est recalculé automatiquement.

Exemple : si vous saisissez 60 en note maximale, le coefficient obtenu sera 3.

Toutefois, vous pouvez modifier le coefficient obtenu si celui-ci ne vous convient pas.

- Une option pour ramener le devoir sur 20 si la note maximale est différente de 20.
- Un coefficient, entier ou décimal. Le coefficient par défaut est 1.
- Un type de devoir permettant de préciser de quel genre de devoir il s'agit (ex : devoir surveillé). Les types de devoirs proposés sont définis dans le menu Paramétrages – Types activités/devoirs du module Scolarité de l'ENT.
- Une information de publication permettant d'indiquer si le devoir est visible par les élèves et leurs parents.

Le coefficient 0 permet de saisir un devoir sans compter les notes dans le calcul de la moyenne.

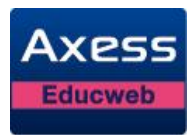

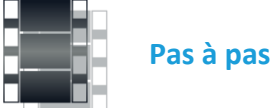

| Étapes |                                                                |                       | Dese                        | cription                |          |                           |           |
|--------|----------------------------------------------------------------|-----------------------|-----------------------------|-------------------------|----------|---------------------------|-----------|
| 1      | Choisissez « Notes et appréciations » dans le menu « Saisie ». |                       |                             |                         |          |                           |           |
| 2      | Sélectionnez la cla partir de la liste d                       | asse ou l<br>éroulant | e groupe po<br>e « Classe/o | our lequel<br>groupe ». | vous s   | ouhaitez créer le devo    | ir à      |
| 3      | Sélectionnez la pé<br>« Période ».                             | ériode su             | r laquelle p                | orte le de              | voir à l | 'aide de la liste déroula | ante      |
| 4      | Le tableau s'affich                                            | ne pour la            | a période sé                | lectionné               | e.       |                           |           |
| 5      | 🔶 Cliquez sur « Dev                                            | oirs ».               |                             |                         |          |                           |           |
| 6      | La liste des devoi                                             | rs exista             | nts pour ce                 | tableau e               | t cette  | période s'affiche.        |           |
|        | 🕂 Créer 🖉 Modifier                                             | 💢 Suppri              | imer                        |                         |          |                           |           |
|        | Nom                                                            | Date                  | Note maximale               | Ramener /20             | Coeff.   | Туре                      | Publiable |
|        | Littérature Ancienne                                           | 22/01/2013            | 20.00                       | -                       | 1.00     | Devoir à rendre           | Oui       |
|        | Intro Litté Moderne                                            | 21/03/2013            | 15.00                       | Oui                     | 0.75     | Exercice                  | Oui       |
|        | Littérature Moderne                                            | 28/03/2013            | 20.00                       | -                       | 1.00     | Devoir à rendre           | Oui       |
| 7      | 🔶 Cliquez sur « Crée                                           | er ».                 |                             |                         |          |                           |           |
| 8      | Une nouvelle lign                                              | e de devo             | oir pré-rens                | eignée s'               | affiche. |                           |           |
|        | Nom                                                            | Date                  | Note maximale               | Ramener /20             | Coeff.   | Туре                      | Publiable |
|        |                                                                | 02/04/201: 📑          | 20                          |                         | 1        | Evaluation                |           |
|        | Littérature Ancienne                                           | 22/01/2013            | Enregistre                  | Annuler                 | 1.00     | Devoir à rendre           | Oui       |
|        | Intro Litté Moderne                                            | 21/03/2013            | 13.00                       | Var                     | 0.75     | Exercice                  | Oui       |
| 9      | Saisissez les élém                                             | ents du               | devoir (titre               | , coefficie             | ent, etc | ).                        |           |

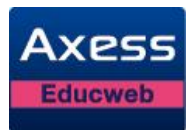

| Étapes |                 |                    | Description         |              |   |          |
|--------|-----------------|--------------------|---------------------|--------------|---|----------|
| 10     | 🔶 Cliquez sur   | r « Enregistrer ». |                     |              |   |          |
|        | Alexandre Dumas | 02/04/201: 💽       | 60                  | 3 Evaluation | ~ | <b>~</b> |
|        |                 |                    | Enregistrer Annuler |              |   |          |
|        | 1               |                    |                     |              |   |          |
|        |                 |                    |                     |              |   |          |

#### 4.1.1 L'option « Ramener/20 »

Elle est accessible uniquement si la note maximale est différente de 20. Elle permet de moduler la prise en compte de la note maximale dans le calcul de la moyenne du devoir.

On a 3 notes : 18/20 (Coef. 1), 2/10 (Coef. 3) et 1/5 (Coef. 1)

Avec l'option cochée :

| Hom          | TP         | Intérro 1  | Exercice 1 | Моу. |
|--------------|------------|------------|------------|------|
| Date         | 25/01/2013 | 02/04/2013 | 02/04/2013 |      |
| Note sur     | 20         | 10         | 5          |      |
| Coeff.       | 1          | 3          | 1          |      |
| Elèves Type  | EVAL       | SURV       | EX         |      |
| BENALI Ahmed | 18.00      | 2.00       | 1.00       | 6.80 |

Le calcul (arrondi à 0,01 près) est :

```
(18 + (2*3*20/10) + (1*1*20/5) / (1+3+1) = (18+12+4) / 5 = 6,80 / 20
```

L'affichage de ces notes sur le relevé de notes est : 18/20, 4/20, 4/20

| MATHEMATIQUES<br>Martin N. | TP : 18/20, Int | ntérro 1 : 4/20, | Exercice 1 : 4/20 |
|----------------------------|-----------------|------------------|-------------------|
|----------------------------|-----------------|------------------|-------------------|

Avec l'option décochée :

| Elèves       | Nom<br>Date<br>Note sur<br>Coeff.<br>Type | TP<br>25/01/2013<br>20<br>1<br>EVAL | Intérro 1<br>02/04/2013<br>10<br>3<br>SURV | Exercice 1<br>02/04/2013<br>5<br>1<br>EX | Моу. |
|--------------|-------------------------------------------|-------------------------------------|--------------------------------------------|------------------------------------------|------|
| BENALI Ahmed |                                           | 18.00                               | 2.00                                       | 1.00                                     | 9.09 |

Le calcul (arrondi à 0,01 près) est :

```
((18 + 2*3 + 1) / (20+10*3+5*1)) *20 = (25/55) *20 = 9,09
```

L'affichage de ces notes sur le relevé de notes est : 18/20, 2/10, 1/5

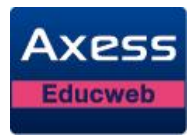

MATHEMATIQUES Martin N.

TP: 18/20, Intérro 1: 2/10, Exercice 1: 1/5

### 4.2 Saisie des notes

La saisie des notes s'effectue directement dans le tableau concerné. Les notes sont formatées à 0,01 près.

Il est également possible de saisir le code des annotations définies dans les paramétrages de notation de l'établissement par la Direction.

Les moyennes sont calculées automatiquement. Les annotations ne sont pas prises en compte dans le calcul de la moyenne générale d'un devoir, ni dans les notes minimales et maximales d'un devoir.

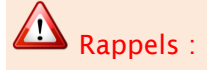

- pour les services définis comme optionnels par le personnel de Direction, seuls les points audessus de la moyenne seront pris en compte dans le calcul de la moyenne générale de l'élève.
- les notes d'un devoir peuvent être récupérées à partir de TDBase (cf. Manuel d'utilisation de TDBase).

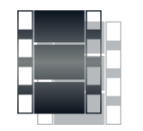

Pas à pas

| Étapes | Description                                                                                                    |
|--------|----------------------------------------------------------------------------------------------------|
| 1      | Choisissez « Notes et appréciations » dans le menu « Saisie ».                                                           |
| 2      | Sélectionnez le tableau pour lequel vous souhaitez saisir les notes dans la liste déroulante « Classe/groupe ».          |
|        | Classe/groupe : 2NDE1-FRANC Y Période : 1er trimestre Y                                                                  |
| 3      | Sélectionnez la période sur laquelle porte les notes que vous voulez saisir, à l'aide de la liste déroulante « Période » |
|        | Classe/groupe : 2NDE1-FRANC Y Période : 1er trimestre                                                                    |

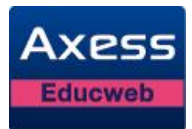

| Étapes |                                                                                             |                                                             |                                               | Des                                                 | scrip                              | tion                                                                                                    |  |  |  |  |  |
|--------|---------------------------------------------------------------------------------------------|-------------------------------------------------------------|-----------------------------------------------|-----------------------------------------------------|------------------------------------|----------------------------------------------------------------------------------------------------|--|--|--|--|--|
| 4      | Le tableau s'affiche pour la période sélectionnée.                                          |                                                             |                                               |                                                     |                                    |                                                                                                    |  |  |  |  |  |
|        | Nom<br>Date<br>Hote sur<br>Coeff.<br>Elèves Type                                            | Le XIX ème<br>08/04/2013<br>20<br>1<br>EVAL                 | Baudelaire<br>10/04/2013<br>20<br>1<br>DMAIS  | Alexendre D<br>12/04/2013<br>20<br>1<br>EVAL        | Моу.                               | Appréciations                                                                                                    |  |  |  |  |  |
|        | BENALI Ahmed                                                                                | 10.00                                                       | 15.00                                         | 14.00                                               | 13.00                              | Résultats très satisfaisants, Ahmed est sérieux, appliqué et volontaire.                                                                   |  |  |  |  |  |
|        | BLANCHART Sonia                                                                             | 12.00                                                       | 16.00                                         | 12.00                                               | 13.33                              | Poursuivez vos efforts pour maîtriser vos prises de parole.                                                                                |  |  |  |  |  |
|        | BOYER Agathe                                                                                | 13.00                                                       | 14.00                                         | 11.00                                               | 12.67                              | Un bon trimestre, du sérieux, c'est bien !                                                                                                 |  |  |  |  |  |
|        | CALPITELLI Maelle                                                                           | 14.00                                                       | 11.00                                         | 10.00                                               | 11.67                              | Nette amélioration de l'attitude et donc des résultats.                                                                                    |  |  |  |  |  |
|        | CHARPENTIER Matthieu                                                                        | 15.00                                                       | 10.00                                         | 14.00                                               | 13.00                              | Un seul bémol : les bavardages                                                                                                    |  |  |  |  |  |
|        | CHARTIER Ines                                                                               | 10.00                                                       | 9.00                                          | 10.00                                               | 9.67                               | Ensemble un peu juste tant au niveau du comportement que du travail.                                                                       |  |  |  |  |  |
|        | DUBOIS Hugo                                                                                 | 12.00                                                       | 11.00                                         | 14.00                                               | 12.33                              | Hugo ne fournit pas le travail nécessaire pour exploiter pleinement ses capacités.                                                         |  |  |  |  |  |
|        | Pour saisir une<br>l'annotation da<br>dans la case de<br>Vous pouvez ég<br>votre clavier et | annotatio<br>ns le mer<br>la note.<br>galement<br>entrer en | on, saisis<br>nu conte<br>vous dé<br>saisie a | ssez direc<br>xtuel qui<br>placer dai<br>vec la tou | teme<br>s'affi<br>ns le t<br>che E | nt le code de l'annotation ou sélectionnez<br>che après quelques secondes d'attente<br>tableau avec les flèches de direction de<br>Entrée. |  |  |  |  |  |
| 6      | Une fois la vos notes                                                                       | a saisie d                                                  | es notes                                      | terminée                                            | , cliqi                            | uez sur « Enregistrer » pour enregistrer                                                                                                   |  |  |  |  |  |
|        | Devoirs                                                                                     | Appréciation                                                | ons 💼                                         | Graphique                                           | 🖋 Er                               | nregistrer 🦻 Annuler 🔛 Imprimer Exporter                                                                                                   |  |  |  |  |  |
| Pou    | r les différencie                                                                           | er des not                                                  | es, les a                                     | nnotation                                           | s son                              | it affichées sur fond de couleur.                                                                                                    |  |  |  |  |  |

# 4.3 Saisie des professeurs d'EPS des classes de troisième

Seuls les professeurs d'EPS des séries « Générale » et « Professionnelle sans option de série » du Brevet sont concernés par ce chapitre.

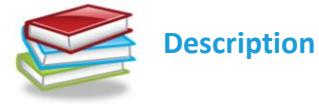

Suite aux nouveautés du Brevet 2013, l'attribution de la note d'EPS a été modifiée pour les séries Générale et Professionnelle sans option de série, en vue de l'export vers Notanet.

En effet, la note d'EPS est désormais calculée à partir de la moyenne des 3 notes obtenues lors de l'évaluation des Activités (Physiques, Sportives et Artistiques).

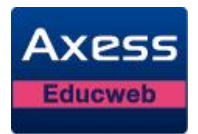

Il est possible que ces « activités » (devoirs) soient différentes au sein d'une même classe et que les élèves soient notés sur des activités différentes. Les notes obtenues peuvent être issues de périodes différentes et leur nombre supérieur à 3.

En revanche, si l'activité peut être différente, le « type » de devoir doit être « APSA » uniquement pour que les notes soient retenues dans le choix des 3 meilleures notes pour le calcul de la moyenne pour l'épreuve d'EPS du brevet.

La moyenne obtenue est prise en compte uniquement dans le brevet.

#### 4.3.1 Saisie des « Activités Physiques Sportives et Artistiques »

La saisie de ces activité est identique à un devoir classique à l'exception du type de devoir qui doit impérativement être « APSA » pour qu'il soit pris en compte dans la sélection du choix des trois meilleures notes.

| Nom      | Date         | Note maximale | Ramener /20 | Coeff. | Туре                                 | Publiable |
|----------|--------------|---------------|-------------|--------|--------------------------------------|-----------|
| Natation | 05/02/2013   | 20.00         | -           | 1.00   | Activités Phys. Sport. & Art.        | Oui       |
| 100 m    | 02/04/201: 💽 | 20            |             | 1      | Activités Phys. Sport. & Art. 🔹 🗸    |           |
|          |              | Epregistre    |             |        | Activité d'introduction (INT)        |           |
|          |              |               |             |        | Activité interactive (INTER)         |           |
|          |              |               |             |        | Activités Phys. Sport. & Art. (APSA) |           |

#### 4.3.2 Attribution des devoirs pour l'épreuve EPS du Brevet

Le professeur d'EPS peut choisir les devoirs pris en compte pour le Brevet.

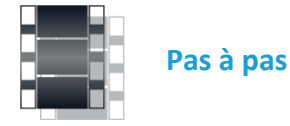

| Étapes | Description                                                                                                    |
|--------|----------------------------------------------------------------------------------------------------|
| 1      | Choisissez « Notes et appréciations » dans le menu « Saisie ».                                                           |
| 2      | Sélectionnez le tableau pour lequel vous souhaitez saisir les notes dans la liste déroulante « Classe/groupe ».          |
|        | Classe/groupe : 3E2-EPS   Période : 2ème trimestre                                                                       |
| 3      | Sélectionnez la période sur laquelle porte les notes que vous voulez saisir, à l'aide de la liste déroulante « Période » |
|        | Classe/groupe : 3E2-EPS   Période : 2ème trimestre                                                                       |

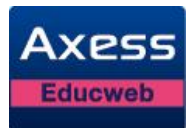

| es | Description                                                                                                    |                                                                                                    |                                                                                                    |                                                                                                    |                                                                                                    |         |                                                                                                    |  |  |  |  |
|----|----------------------------------------------------------------------------------------------------|----------------------------------------------------------------------------------------------------|----------------------------------------------------------------------------------------------------|----------------------------------------------------------------------------------------------------|----------------------------------------------------------------------------------------------------|---------|----------------------------------------------------------------------------------------------------|--|--|--|--|
|    | Le tableau s'affiche pour la période sélectionnée.                                                                                                    |                                                                                                    |                                                                                                    |                                                                                                    |                                                                                                    |         |                                                                                                    |  |  |  |  |
|    | Devoirs Brevet                                                                                                    | 🚹 Graph                                                                                                    | nique 🛷                                                                                                    | Enregistrer                                                                                                    | Annuler                                                                                                    | 🚉 Impri | imer Exporter                                                                                                 |  |  |  |  |
|    | llom<br>Date<br>Note sur<br>Coeff.<br>Elèves Type                                                                                                    | Hatation<br>05/02/2013<br>20<br>1<br>APSA                                                                                                    | 100 m<br>02/04/2013<br>20<br>1<br>APSA                                                                                                    | 4000 m<br>02/04/201<br>20<br>1<br>APSA                                                                                                    | Tennis<br>13 02/04/2013<br>20<br>1<br>EVAL                                                                                                    | Moy.    | Appréciatio                                                                                                   |  |  |  |  |
|    | BENALI Ahmed                                                                                                    | 10.90                                                                                                    | 10.50                                                                                                    | 18.00                                                                                                    | 12.00                                                                                                    | 12.85   |                                                                                                    |  |  |  |  |
|    | BLANCHART Sonia                                                                                                    | 0.90                                                                                                    | 11.00                                                                                                    | 15.00                                                                                                    | 15.00                                                                                                    | 10.48   |                                                                                                    |  |  |  |  |
|    | BOYER Agathe                                                                                                    | 10.90                                                                                                    | 15.00                                                                                                    | 14.00                                                                                                    | 18.00                                                                                                    | 14.48   |                                                                                                    |  |  |  |  |
|    | CALPITELLI Maelle                                                                                                    | 10.90                                                                                                    | 12.00                                                                                                    | 17.00                                                                                                    | 15.00                                                                                                    | 13.73   |                                                                                                    |  |  |  |  |
|    | CHARPENTIER Matthieu                                                                                                    | 10.90                                                                                                    | 14.00                                                                                                    | 16.00                                                                                                    | 11.00                                                                                                    | 12.98   |                                                                                                    |  |  |  |  |
|    | CHARTIER Ines                                                                                                    | 10.90                                                                                                    | 13.00                                                                                                    | 1.00                                                                                                    | 12.00                                                                                                    | 9.23    |                                                                                                    |  |  |  |  |
|    | DUBOIS Hugo                                                                                                    | DISP                                                                                                    | 15.00                                                                                                    | 15.00                                                                                                    | 10.00                                                                                                    | 13.33   | Dispensé                                                                                                    |  |  |  |  |
|    | GUERIN Vincent                                                                                                    | 10.90                                                                                                    | 18.00                                                                                                    | 12.00                                                                                                    | 17.00                                                                                                    | 14.48   |                                                                                                    |  |  |  |  |
|    |                                                                                                    | 10.90                                                                                                    | 17.00                                                                                                    | 9.00                                                                                                    | 10.00                                                                                                    | 11.73   |                                                                                                    |  |  |  |  |
|    | Le tableau<br>Par défaut aucu                                                                                                    | vous pré                                                                                                    | ésente l<br>n'est sé                                                                                                    | l'ensem                                                                                                    | ble des no<br>née.                                                                                                    | tes di  | sponibles pour le brevet.                                                                                     |  |  |  |  |
|    | Le tableau<br>Par défaut aucur                                                                                                    | vous pré<br>ne note r<br>devoirs pour                                                                                                    | ésente  <br>n'est sé<br>l'épreuve E                                                                                                    | l'ensem<br>election                                                                                                    | ble des no<br>née.                                                                                                    | tes di  | sponibles pour le brevet.                                                                                     |  |  |  |  |
|    | Le tableau<br>Par défaut aucur<br>Brevet - Attribution des<br>Elèves                                                                                                    | VOUS pré<br>ne note r<br>devoirs pour<br>Natation                                                                                                    | ésente  <br>n'est sé<br>l'épreuve E<br>4000 m                                                                                                    | l'ensem<br>election<br>ps<br>Tennis                                                                                                    | ble des no<br>née.<br>Football                                                                                                    | ites di | sponibles pour le brevet.<br>Moy.<br>Brevet - EPS                                                             |  |  |  |  |
|    | Le tableau Par défaut aucur Brevet - Attribution des Elèves EENALI Ahmed ELANCHART Sonia                                                                                                    | vous pré<br>ne note i<br>devoirs pour<br>liatation                                                                                                    | ésente l<br>n'est sé<br>4000 m<br>18.00                                                                                                    | l'ensem<br>election<br>PS<br>Tennis<br>12.00                                                                                                    | ble des no<br>née.<br>Football<br>18.00                                                                                                    | tes di  | sponibles pour le brevet.<br>Moy.<br>Brevet - EPS<br>DI                                                       |  |  |  |  |
|    | Le tableau Par défaut aucur Brevet - Attribution des Elèves BENALI Ahmed BLANCHART Sonia BOVER Agethe                                                                                                    | vous pré<br>ne note i<br>devoirs pour<br>latation<br>10.90<br>0.90                                                                                                    | ésente l<br>n'est sé<br><b>l'épreuve E</b><br>4000 m<br>18.00<br>15.00                                                                                                    | l'ensem<br>election<br>PS<br>Tennis<br>12.00<br>15.00                                                                                                    | ble des no<br>née.<br>Football<br>18.00<br>15.00                                                                                                    | tes di  | sponibles pour le brevet.<br>Moy.<br>Brevet - EPS<br>DI<br>DI                                                 |  |  |  |  |
|    | Le tableau Par défaut aucur Brevet - Attribution des Elèves BENALI Ahmed BLANCHART Sonia BOYER Agathe CALDITE LI Maelle                                                                                                    | vous pré<br>ne note r<br>devoirs pour<br>llatation<br>10.90<br>10.90                                                                                                    | ésente l<br>n'est sé<br>l'épreuve E<br>4000 m<br>18.00<br>15.00<br>14.00                                                                                                    | l'ensem<br>election<br>PS<br>Tennis<br>12.00<br>15.00<br>18.00                                                                                                    | ble des no<br>née.<br>Football<br>18.00<br>15.00<br>14.00                                                                                                    | tes di  | sponibles pour le brevet.<br>Moy.<br>Brevet - EPS<br>DI<br>DI<br>DI                                           |  |  |  |  |
|    | Le tableau Par défaut aucur Par défaut aucur Brevet - Attribution des Elèves BENALI Ahmed BLANCHART Sonia BOYER Agathe CALPITELLI Maelle CHARPENTIER Matthieu                                                                                                    | VOUS pré<br>ne note n<br>devoirs pour<br>la 10.90<br>0.90<br>10.90<br>10.90                                                                                                    | ésente  <br>n'est sé<br>4000 m<br>18.00<br>15.00<br>14.00<br>17.00<br>16.00                                                                                                    | l'ensem<br>election<br>PS<br>Tennis<br>12.00<br>15.00<br>18.00<br>15.00                                                                                                    | ble des no<br>née.<br>Football<br>18.00<br>15.00<br>14.00<br>13.00                                                                                                    | tes di  | sponibles pour le brevet.                                                                                     |  |  |  |  |
|    | Le tableau Par défaut aucur Par défaut aucur Brevet - Attribution des Elèves BENALI Ahmed BLANCHART Sonia BOYER Agathe CALPITELLI Maelle CHARPENTIER Matthieu CHARTER Ines                                                                                                    | VOUS pré           Ne note n           devoirs pour           10.90           10.90           10.90           10.90           10.90           10.90           10.90                                                                                                    | ésente l<br>n'est sé<br>4000 m<br>18.00<br>15.00<br>14.00<br>17.00<br>16.00<br>100                                                                                                   | l'ensem<br>election<br>PS<br>Tennis<br>12.00<br>15.00<br>18.00<br>15.00<br>11.00                                                                                                    | ble des no<br>née.<br>Football<br>18.00<br>15.00<br>14.00<br>12.00<br>13.00                                                                                                    | tes di  | sponibles pour le brevet.<br>Moy.<br>Brevet - EPS<br>DI<br>DI<br>DI<br>DI<br>DI<br>DI<br>DI<br>DI             |  |  |  |  |
|    | Le tableau Par défaut aucur Brevet - Attribution des Elèves EENALI Ahmed BLANCHART Sonia BOYER Agathe CALPITELLI Maelle CHARPENTIER Matthieu CHARTIER Ines DUBOIS Huro                                                                                                    | VOUS pré           ne note n           devoirs pour           Ilatation           10.90           10.90           10.90           10.90           10.90           10.90           10.90           10.90                                                                                                    | ésente l<br>n'est sé<br>l'épreuve E<br>4000 m<br>18.00<br>15.00<br>14.00<br>17.00<br>16.00<br>1.00                                                                                   | l'ensem<br>election<br>ps<br>Tennis<br>12.00<br>15.00<br>15.00<br>11.00<br>11.00<br>10.00                                                                                                    | ble des no<br>née.<br>Football<br>18.00<br>15.00<br>12.00<br>13.00<br>13.00<br>19.00                                                                                                    | tes di  | sponibles pour le brevet.                                                                                     |  |  |  |  |
|    | Le tableau Par défaut aucur Par défaut aucur Brevet - Attribution des Elèves EENALI Ahmed BLANCHART Sonia BOYER Agathe CALPITELLI Maelle CHARPENTIER Matthieu CHARTIER Ines DUBOIS Hugo EAVRE Enlantine                                                                                                    | VOUS pré           ne note r           devoirs pour           Ilatation           10.90           10.90           10.90           10.90           10.90           10.90           10.90           10.90           10.90           10.90                                                                                                    | ésente l<br>n'est sé<br>l'épreuve E<br>4000 m<br>18.00<br>15.00<br>14.00<br>17.00<br>16.00<br>1.00<br>15.00                                                                          | l'ensem<br>election<br>PS<br>Tennis<br>12.00<br>15.00<br>15.00<br>15.00<br>11.00<br>12.00<br>10.00                                                                                                    | ble des no<br>née.<br>Football<br>18.00<br>15.00<br>14.00<br>13.00<br>13.00<br>17.00<br>19.00                                                                                                    | tes di  | sponibles pour le brevet.                                                                                     |  |  |  |  |
|    | Le tableau Par défaut aucur Par défaut aucur Brevet - Attribution des Elèves EENALI Ahmed ELANCHART Sonia BOYER Agathe CALPITELLI Maelle CHARPENTIER Matthieu CHARTIER Ines DUBOIS Hugo FAVRE Eglantine GUERIN Vincent                                                                                                    | VOUS pré           devoirs pour           10.90           10.90           10.90           10.90           10.90           10.90           10.90           10.90           10.90           10.90           10.90           10.90           10.90                                                                                                    | ésente l<br>n'est sé<br>l'épreuve E<br>4000 m<br>18.00<br>15.00<br>14.00<br>17.00<br>16.00<br>1.00<br>15.00<br>12.00                                                                 | l'ensem<br>election<br>PS<br>Tennis<br>12.00<br>15.00<br>15.00<br>15.00<br>11.00<br>12.00<br>10.00<br>17.00                                                                                                    | ble des no<br>née.<br>Football<br>18.00<br>15.00<br>14.00<br>12.00<br>13.00<br>17.00<br>19.00<br>15.00                                                                                                    | tes di  | sponibles pour le brevet.                                                                                     |  |  |  |  |
|    | Le tableau Par défaut aucur Par défaut aucur Brevet - Attribution des Elèves BENALI Ahmed BLANCHART Sonia BOYER Agathe CALPITELLI Maelle CHARPENTIER Matthieu CHARTIER Ines DUBOIS Hugo FAVRE Eglantine GUERIN Vincent UOI Y Dylan                                                                                                    | VOUS pré           devoirs pour           I 0.90           10.90           10.90           10.90           10.90           10.90           10.90           10.90           10.90           10.90           10.90           10.90           10.90           10.90           10.90                                                                                                    | ésente l<br>n'est sé<br>4000 m<br>18.00<br>15.00<br>14.00<br>17.00<br>16.00<br>1.00<br>15.00<br>12.00<br>10.00<br>9.00                                                               | l'ensem<br>election<br>75<br>Tennis<br>12.00<br>15.00<br>15.00<br>11.00<br>12.00<br>17.00<br>12.00                                                                                                    | ble des no<br>née.<br>Football<br>18.00<br>15.00<br>14.00<br>12.00<br>13.00<br>13.00<br>15.00<br>15.00<br>12.00                                                                                                    | tes di  | sponibles pour le brevet.<br>Moy.<br>Brevet - EPS<br>DI<br>DI<br>DI<br>DI<br>DI<br>DI<br>DI<br>DI<br>DI<br>DI |  |  |  |  |
|    | Le tableau Par défaut aucur Par défaut aucur Brevet - Attribution des Elèves BENALI Ahmed BLANCHART Sonia BOYER Agathe CALPITELLI Maelle CHARPENTIER Matthieu CHARTIER Ines DUBOIS Hugo FAVRE Eglantine GUERIN Vincent JOLY Dylan L AROLIX Maxine                                                                                                    | VOUS pré           devoirs pour           I 0.90           10.90           10.90           10.90           10.90           10.90           10.90           10.90           10.90           10.90           10.90           10.90           10.90           10.90           10.90           10.90           10.90           10.90           10.90           10.90                                                                                                    | ésente l<br>n'est sé<br>l'épreuve E<br>4000 m<br>18.00<br>15.00<br>14.00<br>17.00<br>16.00<br>1.00<br>15.00<br>12.00<br>10.00<br>9.00                                                | l'ensem<br>election<br>75<br>Tennis<br>12.00<br>15.00<br>15.00<br>15.00<br>11.00<br>12.00<br>10.00<br>12.00<br>10.00<br>9.00                                                                                                    | ble des no       football     I       18.00     I       15.00     I       12.00     I       13.00     I       14.00     I       15.00     I       15.00     I       14.00     I       15.00     I       15.00     I       14.00     I       15.00     I       15.00     I       14.00     I                                                                                                    | tes di  | sponibles pour le brevet.                                                                                     |  |  |  |  |
|    | Le tableau Par défaut aucur Brevet - Attribution des Elèves EENALI Ahmed BLANCHART Sonia BOYER Agathe CALPITELLI Maelle CHARPENTIER Matthieu CHARTIER Ines DUBOIS Hugo FAVRE Eglantine GUERIN Vincent JOLY Dylan LAROUX Maxime LECONTE Thomas                                                                                                    | Image: Non-State         Image: Non-State           Image: Non-State         Image: Non-State           Image: Non-State                                                                                                    | ésente l<br>n'est sé<br>l'épreuve E<br>4000 m<br>18.00<br>15.00<br>14.00<br>17.00<br>16.00<br>15.00<br>12.00<br>10.00<br>9.00<br>12.00<br>13.00                                      | l'ensem<br>election<br>PS<br>Tennis<br>12.00<br>15.00<br>15.00<br>15.00<br>11.00<br>11.00<br>10.00<br>10.00<br>12.00<br>10.00<br>10.00<br>10.00                                                                                                    | ble des no       football       18.00       15.00       14.00       13.00       14.00       14.00       15.00       12.00       13.00       14.00       14.00       14.00       12.00       13.00       14.00       14.00       14.00       14.00       14.00       14.00       14.00       14.00       14.00                                                                                                    | tes di  | sponibles pour le brevet.                                                                                     |  |  |  |  |
|    | Le tableau Par défaut aucur Par défaut aucur Brevet - Attribution des Elèves EENALI Ahmed BLANCHART Sonia BOYER Agathe CALPITELLI Maelle CHARPITIER Ines DUBOIS Hugo FAVRE Eglantine GUERIN Vincent JOLY Dylan LAROUX Maxime LECONTE Thomas                                                                                                    | Image: Non-Series         Image: Non-Series           Image: Non-Series         Image: Non-Series           Image: Non-Series         Image: Non-Series <td>ésente l<br/>n'est sé<br/>l'épreuve E<br/>4000 m<br/>18.00<br/>15.00<br/>14.00<br/>17.00<br/>16.00<br/>12.00<br/>12.00<br/>12.00<br/>12.00<br/>12.00<br/>13.00</td> <td>l'ensem<br/>election<br/>PS<br/>Tennis<br/>12.00<br/>15.00<br/>15.00<br/>13.00<br/>11.00<br/>12.00<br/>10.00<br/>12.00<br/>10.00<br/>12.00<br/>10.00<br/>12.00</td> <td>ble des no       Football       18.00       15.00       14.00       13.00       14.00       15.00       14.00       12.00       13.00       14.00       14.00       14.00       14.00       14.00       14.00       14.00       14.00       14.00       14.00       14.00       15.00</td> <td>tes di</td> <td>sponibles pour le brevet.</td>                                                                                                    | ésente l<br>n'est sé<br>l'épreuve E<br>4000 m<br>18.00<br>15.00<br>14.00<br>17.00<br>16.00<br>12.00<br>12.00<br>12.00<br>12.00<br>12.00<br>13.00                                     | l'ensem<br>election<br>PS<br>Tennis<br>12.00<br>15.00<br>15.00<br>13.00<br>11.00<br>12.00<br>10.00<br>12.00<br>10.00<br>12.00<br>10.00<br>12.00                                                                                                    | ble des no       Football       18.00       15.00       14.00       13.00       14.00       15.00       14.00       12.00       13.00       14.00       14.00       14.00       14.00       14.00       14.00       14.00       14.00       14.00       14.00       14.00       15.00                                                                                                    | tes di  | sponibles pour le brevet.                                                                                     |  |  |  |  |
|    | Le tableau Par défaut aucur Par défaut aucur Par défaut aucur Brevet - Attribution des Elèves EENALI Ahmed ELANCHART Sonia BOYER Agathe CALPITELLI Maelle CHARTIER Ines DUBOIS Hugo FAVRE Eglantine GUERIN Vincent JOLY Dylan LAROUX Maxime LECONTE Thomas MARTIN Emma MASSON Romain                                                                                                    | Image: Non-State         Image: Non-State           Image: Non-State         Image: Non-State           Image: Non-State                                                                                                    | ésente l<br>n'est sé<br>l'épreuve E<br>4000 m<br>18.00<br>15.00<br>14.00<br>15.00<br>12.00<br>10.00<br>9.00<br>12.00<br>13.00<br>14.00                                               | l'ensem<br>election<br>PS<br>Tennis<br>12.00<br>15.00<br>15.00<br>15.00<br>14.00<br>12.00<br>10.00<br>12.00<br>10.00<br>12.00<br>14.00<br>12.00                                                                                                    | ble des no       Football       18.00       15.00       14.00       13.00       14.00       14.00       13.00       14.00       14.00       15.00       15.00       15.00       15.00       15.00       15.00       15.00                                                                                                    | tes di  | sponibles pour le brevet.                                                                                     |  |  |  |  |
|    | Le tableau Par défaut aucur Par défaut aucur Par défaut a | Image: Non-Structure         Image: Non-Structure           Image: Non-Structure         Image: Non-Structure           Image: Non-Structure                                                                                                    | ésente l<br>n'est sé<br>l'épreuve E<br>4000 m<br>18.00<br>15.00<br>14.00<br>17.00<br>16.00<br>12.00<br>12.00<br>12.00<br>13.00<br>14.00<br>13.00<br>14.00                            | l'ensem<br>election<br>75<br>Tennis<br>12.00<br>15.00<br>15.00<br>15.00<br>15.00<br>12.00<br>12.00<br>10.00<br>12.00<br>10.00<br>12.00<br>10.00<br>12.00<br>10.00<br>12.00<br>10.00<br>10. | ble des no       football     I       18.00     I       14.00     I       12.00     I       13.00     I       14.00     I       12.00     I       14.00     I       12.00     I       15.00     I       15.00     I       15.00     I       15.00     I       15.00     I       15.00     I       14.00     I       13.00     I                                                                                                    | tes di  | sponibles pour le brevet.                                                                                     |  |  |  |  |
|    | Le tableau Par défaut aucur Par défaut aucur Brevet - Attribution des Elèves BENALI Ahmed BLANCHART Sonia BOYER Agathe CALPITELLI Maelle CHARPENTIER Matthieu CHARTIER Ines DUBOIS Hugo FAVRE Eglantine GUERIN Vincent JOLY Dylan LAROUX Maxime LECONTE Thomas MARTIN Emma MASSON Romain MEUNIER Julie MOPEL Solene                                                                                                    | Image: Noncommunication         Image: Noncommunication           Image: Noncommunication         Image: Noncommunication         Image: Noncommunication           Image: Noncommunication         Image: Noncommunication         Image: Noncommunication         Image: Noncommunication           Image: Noncommunication         Image: Noncommunication         Image: Noncommunication         Image: Noncommunication           Image: Noncommunication         Image: Noncommunication         Image: Noncommunication         Image: Noncommunication           Image: Noncommunication         Image: Noncommunication         Image: Noncommunication         Image: Noncommunication           Image: Noncommunication         Image: Noncommunication         Image: Noncommunication         Image: Noncommunication           Image: Noncommunication         Image: Noncommunication         Image: Noncommunication         Image: Noncommunication           Image: Noncommunication         Image: Noncommunication         Image: Noncommunication         Image: Noncommunication           Image: Noncommunication         Image: Noncommunication         Image: Noncommunication         Image: Noncommunication           Image: Noncommunication         Image: Noncommunication         Image: Noncommunication         Image: Noncommunication           Image: Noncommunication         Image: Noncommunication         Image: Noncommunication         Image: Non                                                                                                    | Ésente l<br>n'est sé<br>l'épreuve E<br>4000 m<br>18.00<br>15.00<br>14.00<br>17.00<br>15.00<br>12.00<br>12.00<br>12.00<br>13.00<br>14.00<br>13.00<br>14.00<br>13.00<br>14.00          | l'ensem<br>election<br>75<br>Tennis<br>12.00<br>15.00<br>15.00<br>15.00<br>11.00<br>12.00<br>10.00<br>12.00<br>10.00<br>12.00<br>10.00<br>12.00<br>10.00<br>10.00                                                                                                    | ble des no         football       I         18.00       I         15.00       I         12.00       I         13.00       I         14.00       I         15.00       I         14.00       I         15.00       I         14.00       I         15.00       I         15.00       I         15.00       I         15.00       I         15.00       I         11.00       I         15.00       I         13.00       I                       | tes di  | sponibles pour le brevet.                                                                                     |  |  |  |  |
|    | Le tableau Par défaut aucur Brevet - Attribution des Elèves EENALI Ahmed BLANCHART Sonia BOYER Agathe CALPITELLI Maelle CHARPENTIER Matthieu CHARTIER Ines DUBOIS Hugo FAVRE Eglantine GUERIN Vincent JOLY Dylan LAROUX Maxime LECONTE Thomas MARTIN Emma MASSON Romain MEUNIER Julie MOREL Solene                                                                                                    | Image: Non-Structure         Image: Non-Structure           Image: Non-Structure         Image: Non-Structure           Image: Non-Structure                                                                                                    | ésente l<br>n'est sé<br>l'épreuve E<br>4000 m<br>18.00<br>15.00<br>14.00<br>17.00<br>16.00<br>12.00<br>10.00<br>9.00<br>12.00<br>13.00<br>14.00<br>13.00<br>14.00<br>13.00<br>14.00  | l'ensem<br>election<br>PS<br>Tennis<br>12.00<br>15.00<br>15.00<br>15.00<br>11.00<br>11.00<br>10.00<br>10.00<br>10.00<br>10.00<br>10.00<br>11.00<br>10.00<br>10.00<br>10.00<br>10.00<br>10.00                                                                                                    | ble des no         Football       I         18.00       I         18.00       I         15.00       I         14.00       I         13.00       I         14.00       I         14.00       I         15.00       I         14.00       I         15.00       I         14.00       I         15.00       I         15.00       I         15.00       I         15.00       I         15.00       I         11.00       I         13.00       I | tes di  | sponibles pour le brevet.                                                                                     |  |  |  |  |
|    | Le tableau Par défaut aucur Par défaut aucur Par défaut a | Image: Non-State in the state in the state in t | ésente l<br>n'est sé<br>l'épreuve E<br>4000 m<br>18.00<br>15.00<br>14.00<br>15.00<br>12.00<br>12.00<br>12.00<br>12.00<br>12.00<br>13.00<br>14.00<br>13.00<br>14.00<br>15.00<br>14.00 | l'ensem<br>election<br>75<br>Tennis<br>12.00<br>15.00<br>15.00<br>15.00<br>14.00<br>12.00<br>10.00<br>12.00<br>10.00<br>12.00<br>10.00<br>12.00<br>10.00<br>11.00<br>10.00<br>10.00<br>10.00<br>10.00<br>10.00<br>10.00                                                                                                    | ble des no         Football       I         18.00       1         15.00       1         14.00       1         13.00       1         14.00       1         15.00       1         15.00       1         15.00       1         15.00       1         15.00       1         15.00       1         13.00       1         13.00       1         13.00       1         13.00       1                                                                   | tes di  | sponibles pour le brevet.                                                                                     |  |  |  |  |

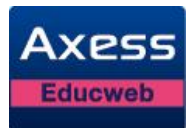

|   |                      |          | repreuve t | :P5    |          |                      |
|---|----------------------|----------|------------|--------|----------|----------------------|
|   | Elèves               | Natation | 4000 m     | Tennis | Football | Moy.<br>Brevet - EPS |
|   | BENALI Ahmed         | 10.90    | 18.00      | 12.00  | 18.00    | 16.00                |
|   | BLANCHART Sonia      | 0.90     | 15.00      | 15.00  | 15.00    | 15.00                |
|   | BOYER Agathe         | 10.90    | 14.00      | 18.00  | 14.00    | 15.33                |
|   | CALPITELLI Maelle    | 10.90    | 17.00      | 15.00  | 12.00    | 14.67                |
|   | CHARPENTIER Matthieu | 10.90    | 16.00      | 11.00  | 13.00    | 13.33                |
|   | CHARTIER Ines        | 10.90    | 1.00       | 12.00  | 17.00    | 13.30                |
|   | DUBOIS Hugo          |          | 15.00      | 10.00  | 19.00    | 14.67                |
|   | FAVRE Eglantine      | 10.90    | 12.00      | 17.00  | 16.00    | 15.00                |
|   | GUERIN Vincent       | 10.90    | 10.00      | 12.00  | 15.00    | 12.63                |
|   | JOLY Dylan           | 10.90    | 9.00       | 10.00  | 12.00    | 10.97                |
| 1 | LAROUX Maxime        | 10.90    | 12.00      | 9.00   | 11.00    | 11.30                |
|   | LECONTE Thomas       | 10.90    | 13.00      | 14.00  | 10.00    | 12.63                |
|   | MARTIN Emma          | 10.90    | 14.00      | 12.00  | 15.00    | 13.67                |
|   | MASSON Romain        | 10.90    | 15.00      | 13.00  | 14.00    | 14.00                |
|   | MEUNIER Julie        | 10.90    | 18.00      | 10.00  | 13.00    | 13.97                |
|   |                      |          |            |        |          |                      |

#### 4.3.3 Modification de Attribution des devoirs pour l'épreuve EPS du Brevet

Le professeur d'EPS peut modifier les devoirs pris en compte pour le Brevet.

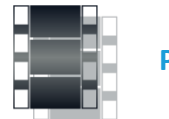

Pas à pas

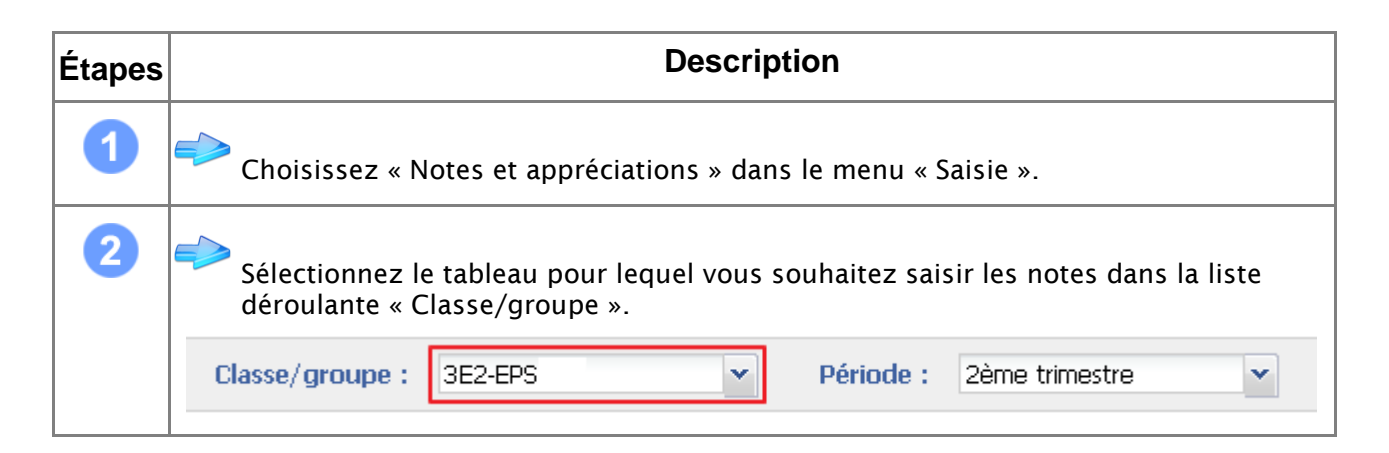

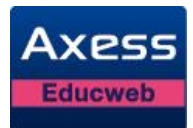

| apes<br>3 | ➡ Sélec                                                                    | tionn                                                                                                    | ez la pé                                                                                                    | riode s                                                                                                    | ur lao                                                                                                    | De                                                                                                    | escriptio                                       | on<br>s note                      | es qu    | e vous vo                                                                                                    | oulez sai | sir, à l'aic |
|-----------|----------------------------------------------------------------------------|----------------------------------------------------------------------------------------------------|----------------------------------------------------------------------------------------------------|----------------------------------------------------------------------------------------------------|----------------------------------------------------------------------------------------------------|----------------------------------------------------------------------------------------------------|-------------------------------------------------|-----------------------------------|----------|----------------------------------------------------------------------------------------------------|-----------|--------------|
|           | de la<br>Classe/                                                           | liste<br>group                                                                                                    | déroulation                                                                                                    | nte « Pe<br>2-EPS                                                                                                    | ériod                                                                                                    | e ».                                                                                                    | •                                               | Pério                             | de :     | 2ème tri                                                                                                    | imestre   | ,<br>•       |
| •         |                                                                            |                                                                                                    |                                                                                                    |                                                                                                    |                                                                                                    |                                                                                                    |                                                 |                                   |          |                                                                                                    |           |              |
| 4         | 😁 Le ta                                                                    | bleau                                                                                                    | s'affich                                                                                                    | e pour                                                                                                    | la pé                                                                                                    | riode                                                                                                    | e sélectio                                      | nnée.                             |          |                                                                                                    |           |              |
|           | Devoirs                                                                    | Breve                                                                                                    | t 🚺 Graj                                                                                                    | phique 👒                                                                                                    | Enregi:                                                                                                    | istrer                                                                                                    | Annuler                                         | 🖳 Impri                           | mer      | Exporter                                                                                                    |           |              |
|           |                                                                            | Nom<br>Date<br>Note sur<br>Coeff.                                                                                                    | Hatation<br>05/02/2013<br>20<br>1                                                                                                    | 100 m<br>02/04/2013<br>20<br>1                                                                                                    | 4<br>3 02                                                                                                    | 4000 m<br>2/04/2013<br>20<br>1                                                                                                    | Tennis<br>02/04/2013<br>20<br>1                 | Моу.                              |          |                                                                                                    |           | Appréciati   |
|           | Elèves                                                                     | Туре                                                                                                    | APSA                                                                                                    | APSA                                                                                                    |                                                                                                    | APSA                                                                                                    | EVAL                                            |                                   |          |                                                                                                    |           |              |
|           | BENALI Ahmed                                                               |                                                                                                    | 10.90                                                                                                    | 10.50                                                                                                    |                                                                                                    | 18.00                                                                                                    | 12.00                                           | 12.85                             |          |                                                                                                    |           |              |
|           | BLANCHART Sonia                                                            |                                                                                                    | 0.90                                                                                                    | 11.00                                                                                                    |                                                                                                    | 15.00                                                                                                    | 15.00                                           | 10.48                             |          |                                                                                                    |           |              |
|           |                                                                            |                                                                                                    | 10.90                                                                                                    | 15.00                                                                                                    |                                                                                                    | 14.00                                                                                                    | 18.00                                           | 14.48                             |          |                                                                                                    |           |              |
|           | CHARPENTIER Matt                                                           | nieu                                                                                                    | 10.90                                                                                                    | 12.00                                                                                                    |                                                                                                    | 16.00                                                                                                    | 11.00                                           | 12.98                             |          |                                                                                                    |           |              |
|           | CHARTIER Ines                                                              | liou                                                                                                    | 10.90                                                                                                    | 13.00                                                                                                    |                                                                                                    | 1.00                                                                                                    | 12.00                                           | 9.23                              |          |                                                                                                    |           |              |
|           | DUBOIS Hugo                                                                |                                                                                                    | DISP                                                                                                    | 15.00                                                                                                    |                                                                                                    | 15.00                                                                                                    | 10.00                                           | 13.33                             | Dispense | é                                                                                                    |           |              |
|           |                                                                            |                                                                                                    |                                                                                                    |                                                                                                    |                                                                                                    |                                                                                                    | 17.00                                           | 14.48                             |          |                                                                                                    |           |              |
|           | FAVRE Eglantine                                                            |                                                                                                    | 10.90                                                                                                    | 18.00                                                                                                    |                                                                                                    | 12.00                                                                                                    | 17.00                                           |                                   |          |                                                                                                    |           |              |
|           | FAVRE Eglantine<br>GUERIN Vincent                                          |                                                                                                    | 10.90<br>10.90                                                                                                    | 18.00<br>14.00                                                                                                    |                                                                                                    | 12.00<br>10.00                                                                                                    | 12.00                                           | 11.73                             |          |                                                                                                    |           |              |
| 5         | FAVRE Eglantine<br>GUERIN Vincent<br>JOLY Dylan                            | iez su                                                                                                    | 10.90<br>10.90<br>10.90                                                                                                    | 18.00<br>14.00<br>17.00<br>et » da                                                                                                    | ns la                                                                                                    | 12.00<br>10.00<br>9.00<br>barre                                                                                                    | 12.00<br>10.00<br>e de bout                     | 11.73<br>11.73<br>ONS.            |          |                                                                                                    |           |              |
| 5         | FAVRE Eglantine<br>GUERIN Vincent<br>JOLY Dylan<br>Cliqu                   | iez su                                                                                                    | 10.90<br>10.90<br>10.90                                                                                                    | 18.00<br>14.00<br>17.00<br>et » dat                                                                                                    | ns la                                                                                                    | 12.00<br>10.00<br>9.00<br>barre                                                                                                    | e de bout                                       | 11.73<br>11.73<br>0NS.            | nnáo     | s (sur fo                                                                                                    | nd vort)  | pour la      |
| 5         | FAVRE Eglantine<br>GUERIN Vincent<br>JOLY Dylan<br>Cliqu<br>Le ta<br>breve | iez su<br>bleau<br>et.                                                                                                    | 10.90<br>10.90<br>Ir « Brev<br>présent                                                                                                    | 18.00<br>14.00<br>17.00<br>et » dat                                                                                                    | ns la<br>embl                                                                                                    | 12.00<br>10.00<br>9.00<br>barre                                                                                                    | e de bout                                       | 11.73<br>11.73<br>0ns.            | onnée    | s (sur fo                                                                                                    | nd vert)  | pour le      |
| 5         | FAVRE Eglantine<br>GUERIN Vincent<br>JOLY Dylan<br>Cliqu<br>Le ta<br>breve | iez su<br>bleau<br>et.                                                                                                    | 10.90<br>10.90<br>10.90<br>Ir « Brev<br>présent                                                                                                    | 18.00<br>14.00<br>17.00<br>et » dal<br>te l'ens                                                                                                    | ns la<br>embl                                                                                                    | 12.00<br>10.00<br>9.00<br>barre                                                                                                    | e de bout                                       | 11.73<br>11.73<br>ons.            | onnée    | s (sur fo                                                                                                    | nd vert)  | pour le      |
| 5         | FAVRE Eglantine<br>GUERIN Vincent<br>JOLY Dylan<br>Cliqu<br>Le ta<br>breve | iez su<br>bleau<br>et.                                                                                                    | 10.90<br>10.90<br>10.90<br>Ir « Brev<br>présent<br>Attribution des c                                                                                                    | 18.00<br>14.00<br>17.00<br>et » dal<br>te l'ens<br>levoirs pour l'é                                                                                                    | ns la<br>embl                                                                                                    | 12.00<br>10.00<br>9.00<br>barre<br>e des<br>5<br>Tennis                                                                                                    | e de bout                                       | 11.73<br>11.73<br>ons.            | onnée    | s (sur fo<br>Moy.<br>vet - EPS                                                                                                    | nd vert)  | pour le      |
| 5         | FAVRE Eglantine<br>GUERIN Vincent<br>JOLY Dylan<br>Cliqu<br>Le ta<br>breve | lez su<br>bleau<br>et.<br>Brevet -                                                                                                    | 10.90<br>10.90<br>10.90<br>Ir « Brev<br>présent<br>Attribution des c<br>Elèves                                                                                                    | 18.00<br>14.00<br>17.00<br>et » dal<br>te l'ens<br>levoirs pour l'é<br>llatation                                                                                                    | ns la<br>embl<br>preuve EP:                                                                                                    | 12.00<br>10.00<br>9.00<br>barre<br>e des<br>s<br>Tennis<br>12.00                                                                                                    | e de bout                                       | 11.73<br>11.73<br>0ns.            | onnée    | s (sur foi<br>Moy.<br>vet - EPS<br>15.63                                                                                                    | nd vert)  | pour le      |
| 5         | FAVRE Eglantine<br>GUERIN Vincent<br>JOLY Dylan<br>Cliqu<br>Le ta<br>breve | bleau<br>bleau<br>et.<br>BRALL /<br>BLANCH<br>BOYFR /                                                                                                    | 10.90<br>10.90<br>10.90<br>Ir « Brev<br>présent<br>Attribution des c<br>Elèves<br>Ahmed<br>ART Sonia<br>Agathe                                                                                                    | 18.00<br>14.00<br>17.00<br>et » dal<br>te l'ens<br>levoirs pour l'é<br>Natation<br>10.90<br>10.90                                                                                                    | ns la<br>embl                                                                                                    | 12.00<br>10.00<br>9.00<br>barre<br>e des<br>s<br>Tennis<br>12.00<br>18.00                                                                                                    | e de bout<br>s notes sé                         | 11.73<br>11.73<br>0ns.            | onnée    | S (SUT FO)<br>Moy.<br>vet - EPS<br>15.63<br>15.00<br>15.33                                                                                                    | nd vert)  | pour le      |
| 5         | FAVRE Eglantine<br>GUERIN Vincent<br>JOLY Dylan<br>Cliqu<br>Le ta<br>breve | bleau<br>bleau<br>et.<br>Brevet -<br>BLANCH<br>BOYER /<br>CALPITEI                                                                                                    | 10.90<br>10.90<br>10.90<br>Ir « Brev<br>présent<br>Attribution des c<br>Elèves<br>Atmed<br>ART Sonia<br>Agathe<br>LLI Maelle                                                                                                    | 18.00         14.00         17.00         et » dat         te l'ens         levoirs pour l'ét         llatation         10.90         0.90         10.90         10.90         10.90                                                                                                    | ns la<br>embl<br>preuve EP<br>4000 m<br>18.00<br>15.00<br>14.00<br>17.00                                                                                                    | 12.00<br>10.00<br>9.00<br>barre<br>e des<br>s<br>Tennis<br>12.00<br>15.00                                                                                                    | e de bout<br>s notes sé                         | 11.73<br>11.73<br>0ns.            | onnée    | S (Sur fo)<br>Moy.<br>vet - EPS<br>15.63<br>15.00<br>15.33<br>14.67                                                                                                    | nd vert)  | pour le      |
| 5         | FAVRE Eglantine<br>GUERIN Vincent<br>JOLY Dylan<br>Cliqu<br>Le ta<br>breve | IEZ SU<br>bleau<br>et.<br>BENALI /<br>BLANCH<br>BOYER /<br>CALPITEI<br>CHARPEI                                                                                                    | 10.90<br>10.90<br>10.90<br>IT « Brev<br>présent<br>Attribution des c<br>Elèves<br>Atmed<br>ART Sonia<br>Agathe<br>LLI Maelle<br>NTIER Matthieu                                                                                                    | 18.00<br>14.00<br>17.00<br>et » dal<br>te l'ens<br>levoirs pour l'é<br>latation<br>10.90<br>10.90<br>10.90<br>10.90                                                                                                    | ns la<br>embl<br>preuve EP<br>4000 m<br>18.00<br>15.00<br>14.00<br>17.00<br>18.00                                                                                                    | 12.00<br>10.00<br>9.00<br>barre<br>barre<br>te des<br>12.00<br>15.00<br>18.00<br>15.00<br>11.00                                                                                                    | 12.00         12.00         10.00               | 11.73<br>11.73<br>0ns.            | onnée    | S (SUR FO)<br>Moy.<br>vet - EPS<br>15.63<br>15.00<br>15.33<br>14.67<br>13.33                                                                                                    | nd vert)  | pour le      |
| 5         | FAVRE Eglantine<br>GUERIN Vincent<br>JOLY Dylan<br>Cliqu<br>Le ta<br>breve | BIEZ SU<br>bleau<br>et.<br>BENALI /<br>BLANCH<br>BOYER /<br>CALPITEI<br>CHARPEI<br>CHARTEI                                                                                                    | 10.90<br>10.90<br>10.90<br>Ir « Brev<br>présent<br>Attribution des c<br>Eièves<br>Ahmed<br>ART Sonia<br>Agathe<br>LLI Maelle<br>NTIER Matthieu<br>R Ines                                                                                                    | 18.00<br>14.00<br>17.00<br>et » dan<br>te l'ens<br>devoirs pour l'é<br>Natation<br>10.90<br>10.90<br>10.90<br>10.90<br>10.90<br>10.90                                                                                                    | ns la<br>embl<br>preuve EP<br>4000 m<br>18.00<br>15.00<br>14.00<br>17.00<br>16.00<br>1.00                                                                                                    | 12.00<br>10.00<br>9.00<br>barre<br>barre<br>te des<br>5<br>12.00<br>15.00<br>15.00<br>15.00<br>15.00<br>11.00<br>12.00                                                                                                    | 17.00         12.00         10.00               | 11.73<br>11.73                    | onnée    | S (Sur for<br>Moy.<br>vet - EPS<br>15.63<br>15.00<br>15.33<br>14.67<br>13.33<br>13.30                                                                                                    | nd vert)  | pour le      |
| 5         | FAVRE Eglantine<br>GUERIN Vincent<br>JOLY Dylan<br>Cliqu<br>Le ta<br>breve | BENALI/<br>BENALI/<br>BENALI/<br>BLANCH<br>BOYER /<br>CALPITEI<br>CHARPEI<br>CHARTEI<br>DUBOS I                                                                                                    | 10.90<br>10.90<br>10.90<br>Ir « Brev<br>présent<br>Attribution des c<br>Elèves<br>Ahmed<br>ART Sonia<br>Agathe<br>LLI Maelle<br>UNTER Matthieu<br>R Ines<br>Hugo                                                                                                    | 18.00<br>14.00<br>17.00<br>et » dat<br>te l'ens<br>devoirs pour l'é<br>Natation<br>10.90<br>10.90<br>10.90<br>10.90<br>10.90<br>10.90                                                                                                    | ns la<br>embl<br>97euve EP<br>4000 m<br>18.00<br>15.00<br>14.00<br>17.00<br>16.00<br>1.00<br>15.00                                                                                                    | 12.00<br>10.00<br>9.00<br>barre<br>barre<br>12.00<br>15.00<br>15.00<br>11.00<br>10.00                                                                                                    | 12.00         12.00         10.00               | 11.73<br>11.73<br>ons.            | Bre      | S (SUR FO<br>Moy.<br>vet - EPS<br>15.63<br>15.00<br>15.33<br>14.67<br>13.33<br>13.30<br>14.67<br>15.00                                                                                                    | nd vert)  | pour le      |
| 5         | FAVRE Eglantine<br>GUERIN Vincent<br>JOLY Dylan<br>Cliqu<br>Le ta<br>breve | BENALI /<br>BENALI /<br>BEN | 10.90<br>10.90<br>10.90<br>Ir « Brev<br>présent<br>Attribution des c<br>Elèves<br>AAmed<br>ART Sonia<br>Agathe<br>LLI Maelle<br>NTIER Matthieu<br>R Ines<br>Hugo<br>glantine<br>Vincent                                                                                                    | 18.00<br>14.00<br>17.00<br>et » dal<br>te l'ens<br>levoirs pour l'é<br>Natation<br>10.90<br>10.90<br>10.90<br>10.90<br>10.90<br>10.90<br>10.90<br>10.90                                                                                                    | ns la<br>embl<br>9000 m<br>18.00<br>15.00<br>14.00<br>15.00<br>10.00<br>12.00<br>10.00                                                                                                    | 12.00<br>10.00<br>9.00<br><b>barre</b><br><b>barre</b><br><b>barre</b><br><b>12.00</b><br>18.00<br>18.00<br>10.00<br>12.00<br>12.00                                                                                                    | 17.00         12.00         12.00         10.00 | 11.73<br>11.73<br>ons.            | Bre      | S (SUR FO)                                                                                                    | nd vert)  | pour le      |
| 5         | FAVRE Eglantine<br>GUERIN Vincent<br>JOLY Dylan<br>Cliqu<br>Le ta<br>breve | BENALI /<br>BENALI /<br>BENALI /<br>BLANCH<br>BOYER /<br>CALPITEI<br>CHARTIE<br>DUBOIS I<br>FAVRE E<br>GUERIN '<br>JOLY DY                                                                                                    | 10.90 10.90 10.90 10.90 IT « Brev présent Attribution des c Eièves Attribution des c Eièves LLI Maeile LLI Maeile NTIER Matthieu R Ines Galantine Vincent Ian                                                                                                    | 18.00<br>14.00<br>17.00<br>et » dal<br>te l'ens<br>levoirs pour l'é<br>latation<br>10.90<br>10.90<br>10. | ns la<br>embl<br>18.00<br>15.00<br>14.00<br>15.00<br>15.00<br>10.00<br>10.00<br>10.00<br>10.00<br>9.00                                                                                                    | 12.00<br>10.00<br>9.00<br>barre<br>barre<br>te des<br>5<br>Tennis<br>12.00<br>15.00<br>15.00<br>11.00<br>12.00<br>10.00<br>12.00<br>10.00                                                                                                    | 12.00         12.00         10.00               | 11.73<br>11.73<br>ons.            | Bre      | S (SUR FO)<br>Moy.<br>Wet - EPS<br>15.63<br>15.00<br>15.33<br>14.67<br>13.33<br>13.30<br>14.67<br>15.00<br>12.63<br>14.67<br>15.00<br>12.63<br>10.97                                                                                                    | nd vert)  | pour le      |
| 5         | FAVRE Eglartine<br>GUERIN Vincent<br>JOLY Dylan<br>Cliqu<br>Le ta<br>breve | Brevet -<br>BENALI /<br>BLANCH<br>BOYER /<br>CALPITEI<br>CHARTEE<br>DUBOIS<br>FAVRE E<br>GUERIN<br>JOLY DY<br>LAROUX                                                                                                    | 10.90<br>10.90<br>10.90<br>IT « Brev<br>présent<br>Attribution des c<br>Elèves<br>Attribution des c<br>Elèves<br>Attribution des c<br>Attribution des c<br>Elèves<br>Attribution des c<br>Attribution des c       | 18.00         14.00         14.00         17.00         et » dal         te l'ens         levoirs pour l'é         Hatation         10.90         10.90         10.90         10.90         10.90         10.90         10.90         10.90         10.90         10.90         10.90         10.90         10.90                                                                                                    | ns la<br>embl<br>9000 m<br>18.00<br>15.00<br>14.00<br>15.00<br>12.00<br>10.00<br>10.000 | 12.00 10.00 9.00 barre barre b                                                                                                    | 17.00         12.00         12.00         10.00 | 11.73<br>11.73<br>ons.            | Bre      | S (SUR FO)<br>Mox.<br>vet - EPS<br>15.63<br>15.00<br>15.33<br>14.67<br>13.33<br>14.67<br>15.00<br>12.63<br>10.97<br>11.30                                                                                                    | nd vert)  | pour le      |
| 5         | FAVRE Eglartine<br>GUERIN Vincent<br>JOLY Dylan<br>Cliqu<br>Le ta<br>breve | Brevet -<br>BENALI /<br>BLANCH<br>BOYER /<br>CALPITEI<br>CHARTEE<br>DUBOIS<br>FAVRE E<br>GUERIN<br>JOLY DY<br>LAROUX<br>LECONTE                                                                                                    | 10.90<br>10.90<br>10.90<br>IT « Brev<br>présent<br>Attribution des c<br>Elèves<br>Attribution des c<br>Elèves<br>Attribution des c<br>Attribution des c<br>Att | 18.00<br>14.00<br>17.00<br>et » dal<br>te l'ens<br>levoirs pour l'é<br>latation<br>10.90<br>10.90<br>10. | embl<br>18:00<br>14:00<br>12:00<br>10:00<br>10:                                                                                                    | 12.00<br>10.00<br>9.00<br><b>barre</b><br><b>barre</b><br><b>barre</b><br><b>barre</b><br><b>10.00</b><br>15.00<br>15.00<br>10.00<br>10.00  | 12.00         12.00         12.00         10.00 | 11.73<br>11.73<br>ons.<br>Électio | Bre      | S (SUR FO)<br>Mox.<br>vet - EPS<br>15.63<br>15.00<br>15.33<br>14.67<br>13.33<br>14.67<br>13.30<br>14.67<br>15.00<br>12.63<br>10.97<br>11.30<br>12.63                                                                                                    | nd vert)  | pour le      |
| 5         | FAVRE Eglartine<br>GUERIN Vincent<br>JOLY Dylan<br>Cliqu<br>Le ta<br>breve | BIERALI /<br>BENALI /<br>BLANCH<br>BOYER /<br>CALPITEI<br>CHARPEI<br>DUBOIS I<br>FAVRE E<br>GUERIN<br>JOLY DY<br>LAROUX<br>LECONTI<br>MARTINI                                                                                                    | 10.90 10.90 10.90 10.90 10.90 10.90 IT « Brev  présent  Attribution des c Elèves Attribution des c Elèves Attribution des c Elèves Attribution des c It in a la la la la la la la la la la la la l                                                                                                    | 18.00<br>14.00<br>17.00<br>et » dal<br>te l'ens<br>levoirs pour l'é<br>latation<br>10.90<br>10.90<br>10. | ns la<br>embl<br>9700 m<br>1800<br>1500<br>1400 m<br>1500<br>1400<br>100<br>100<br>1200<br>1000<br>1200<br>1300<br>1400                                                                                                    | 12.00 10.00 9.00  barre barre                                                                                                    | 17.00         12.00         12.00         10.00 | 11.73<br>11.73<br>0ns.            | onnée    | S (SUR FO)<br>Moy.<br>vet - EPS<br>15.63<br>15.63<br>15.63<br>14.67<br>13.33<br>14.67<br>15.00<br>14.67<br>15.00<br>14.67<br>15.00<br>14.67<br>15.00<br>14.67<br>15.00<br>14.63<br>11.30<br>12.63<br>11.67                                                                                                    | nd vert)  | pour le      |
| 5         | FAVRE Eglantine<br>GUERIN Vincent<br>JOLY Dylan<br>Cliqu<br>Le ta<br>breve | BIEZ SU<br>BIEZ SU<br>BENALI /<br>BLANCH<br>BOYER /<br>CALPITEI<br>CHARPEI<br>CHARTEI<br>DUBOIS I<br>FAVRE E<br>GUERIN<br>JOLY DY<br>LAROUX<br>LECONTI<br>MARSION<br>MELINIFE                                                                                                    | 10.90 10.90                                                                                                    | 18.00         14.00         14.00         17.00         et > dal         te l'ens         devoirs pour l'é         Hatation         10.90         10.90         10.90         10.90         10.90         10.90         10.90         10.90         10.90         10.90         10.90         10.90         10.90         10.90         10.90         10.90         10.90         10.90         10.90         10.90         10.90                                                                                                    | embl<br>embl<br>18:00<br>15:00<br>14:00<br>10:00<br>10:0                                                                                                    | 12.00<br>10.00<br>9.00<br>barre<br>barre<br>barre<br>12.00<br>15.00<br>15.00<br>15.00<br>10.00<br>10.00<br>11.00<br>10.00<br>11.00<br>11.                     | 12.00         12.00         12.00         10.00 | 11.73<br>11.73<br>0ns.            | onnée    | S (SUR FO)<br>Moy.<br>vet - EPS<br>15.63<br>15.63<br>15.63<br>15.33<br>14.67<br>13.33<br>13.30<br>14.67<br>15.00<br>12.63<br>13.30<br>14.67<br>15.00<br>12.63<br>13.97<br>14.00<br>13.97                                                                                                    | nd vert)  | pour le      |
| 5         | FAVRE Eglartine<br>GUERIN Vincent<br>JOLY Dylan<br>Cliqu<br>Le ta<br>breve | Brevet -<br>BENALI /<br>BLANCH<br>BOYER /<br>CALPITEI<br>CHARPEI<br>GUERIN<br>JOLY DY<br>LAROUX<br>LECONTI<br>MASSON<br>MEUNIER<br>MORELS                                                                                                    | 10.90 10.90                                                                                                    | 18.00         14.00         14.00         17.00         et » dal         te l'ens         devoirs pour l'é         Hatation         10.90         10.90         10.90         10.90         10.90         10.90         10.90         10.90         10.90         10.90         10.90         10.90         10.90         10.90         10.90         10.90         10.90         10.90         10.90         10.90         10.90         10.90         10.90                                                                                                    | embl<br>embl<br>18:00<br>15:00<br>14:00<br>10:00<br>10:0                                                                                                    | 12.00<br>10.00<br>9.00<br><b>barre</b><br><b>barre</b><br><b>barre</b><br><b>barre</b><br><b>1</b> 2.00<br>15.00<br>15.00<br>15.00<br>10.00<br>10.00<br>10.00<br>11.00<br>10.00<br>11.00<br>12.00<br>11.00<br>11.00<br>12.00<br>11.00<br>11.00 | 12.00         12.00         12.00         10.00 | 11.73<br>11.73<br>0ns.<br>Electio | onnée    | S (SUR FO)<br>Moy.<br>vet - EPS<br>15.63<br>15.63<br>15.63<br>15.33<br>14.67<br>15.30<br>14.67<br>15.30<br>14.67<br>15.30<br>14.67<br>15.00<br>12.63<br>13.30<br>14.67<br>15.00<br>12.63<br>13.97                                                                                                    | nd vert)  | pour le      |
| 6         | FAVRE Eglartine<br>GUERIN Vincent<br>JOLY Dylan<br>Cliqu<br>Le ta<br>breve | BENALI /<br>BENALI /<br>BENALI /<br>BLANCH<br>BOYER /<br>CALPITEI<br>CHARPEI<br>CHARPEI<br>CHARPEI<br>CHARPEI<br>CHARTIN<br>JUBOIS I<br>FAVRE E<br>GUERIN<br>JULYOUX<br>LAROUX<br>LECONTI<br>MARTIN I<br>MASSON<br>MEUNIER<br>MOREL S<br><i>Les note</i>                                                                                                    | 10.90 10.90 10.90 10.90 10.90 IT « Brev  présent  trans  trans trans  trans trans  trans  trans  trans  trans  trans  trans  trans  trans  trans  trans  trans  trans  tra                                                                                                    | 18.00<br>14.00<br>14.00<br>17.00<br>et » dal<br>te l'ens<br>levoirs pour l'é<br>latation<br>10.90<br>10.90<br>10. | embl<br>embl<br>18.00<br>14.00<br>15.00<br>14.00<br>10.00<br>10.0                                                                                                    | 12.00 10.00 9.00 barre barre b                                                                                                    | 17.00         12.00         12.00         10.00 | 11.73<br>11.73<br>ons.<br>Électio | Sélecti  | S (SUR FO)<br>Moy.<br>vet - EPS<br>15.63<br>15.00<br>15.33<br>14.67<br>13.33<br>13.30<br>14.67<br>13.33<br>13.30<br>14.67<br>15.00<br>12.63<br>13.00<br>12.63<br>13.07<br>13.67<br>14.00<br>13.97<br>13.97<br>13.02<br>13.97<br>13.02<br>13.97<br>13.02<br>13.02<br>13.02<br>13.02<br>13.02<br>13.02<br>13.02<br>13.02<br>13.02<br>13.02<br>13.02<br>13.02<br>13.02<br>13.02<br>13.02<br>13.02<br>13.02<br>13.02<br>13.02<br>13.02<br>13.02<br>13.02<br>13.02<br>13.02<br>13.02<br>13.02<br>13.02<br>15.02<br>15.02<br>1 | nd vert)  | pour le      |

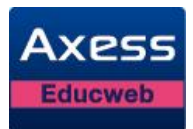

| 🐷 Le tableau n'a                                                                                                    | affiche c                                                                                                    | que les                                                                                                    | s deux                                                                                                    | notes                                                                                                    | sélectionnées sur fond vert.                                                                                                    |
|----------------------------------------------------------------------------------------------------|----------------------------------------------------------------------------------------------------|----------------------------------------------------------------------------------------------------|----------------------------------------------------------------------------------------------------|----------------------------------------------------------------------------------------------------|----------------------------------------------------------------------------------------------------|
| Brevet - Attribution de                                                                                                    | s devoirs pour                                                                                                    | r l'épreuve                                                                                                    | EPS                                                                                                    |                                                                                                    | ×                                                                                                    |
| Elèves                                                                                                    | Natation                                                                                                    | 4000 m                                                                                                    | Tennis                                                                                                    | Football                                                                                                    | Moy.<br>Brevet - EPS                                                                                                    |
| BENALI Ahmed                                                                                                    | 10.90                                                                                                    | 18.00                                                                                                    | 12.00                                                                                                    | 18.00                                                                                                    | DI                                                                                                    |
| BLANCHART Sonia                                                                                                    | 0.90                                                                                                    | 15.00                                                                                                    | 15.00                                                                                                    | 15.00                                                                                                    | 15.00                                                                                                    |
| BOYER Agathe                                                                                                    | 10.90                                                                                                    | 14.00                                                                                                    | 18.00                                                                                                    | 14.00                                                                                                    | 15.33                                                                                                    |
| CALPITELLI Maelle                                                                                                    | 10.90                                                                                                    | 17.00                                                                                                    | 15.00                                                                                                    | 12.00                                                                                                    | 14.67                                                                                                    |
| CHARPENTIER Matthieu                                                                                                    | 10.90                                                                                                    | 16.00                                                                                                    | 11.00                                                                                                    | 13.00                                                                                                    | 13.33                                                                                                    |
| CHARTIER Ines                                                                                                    | 10.90                                                                                                    | 1.00                                                                                                    | 12.00                                                                                                    | 17.00                                                                                                    | 13.30                                                                                                    |
| DUBOIS Hugo                                                                                                    |                                                                                                    | 15.00                                                                                                    | 10.00                                                                                                    | 19.00                                                                                                    | 14.67                                                                                                    |
| FAVRE Eglantine                                                                                                    | 10.90                                                                                                    | 12.00                                                                                                    | 17.00                                                                                                    | 16.00                                                                                                    | 15.00                                                                                                    |
| GUERIN Vincent                                                                                                    | 10.90                                                                                                    | 10.00                                                                                                    | 12.00                                                                                                    | 15.00                                                                                                    | 12.63                                                                                                    |
| JOLY Dylan                                                                                                    | 10.90                                                                                                    | 9.00                                                                                                    | 10.00                                                                                                    | 12.00                                                                                                    | 10.97                                                                                                    |
| LAROUX Maxime                                                                                                    | 10.90                                                                                                    | 12.00                                                                                                    | 9.00                                                                                                    | 11.00                                                                                                    | 11.30                                                                                                    |
| LECONTE Thomas                                                                                                    | 10.90                                                                                                    | 13.00                                                                                                    | 14.00                                                                                                    | 10.00                                                                                                    | 12.63                                                                                                    |
| MARTIN Emma                                                                                                    | 10.90                                                                                                    | 14.00                                                                                                    | 12.00                                                                                                    | 15.00                                                                                                    | 13.67                                                                                                    |
| MASSON Romain                                                                                                    | 10.90                                                                                                    | 15.00                                                                                                    | 13.00                                                                                                    | 14.00                                                                                                    | 14.00                                                                                                    |
| MEUNIER Julie                                                                                                    | 10.90                                                                                                    | 18.00                                                                                                    | 10.00                                                                                                    | 13.00                                                                                                    | 13.97                                                                                                    |
| MOREE SOICHC                                                                                                    | <                                                                                                    |                                                                                                    |                                                                                                    |                                                                                                    |                                                                                                    |
| Cliquez sur u                                                                                                    | n devoir                                                                                                    | r que v                                                                                                    | /ous v                                                                                                    | oulez s                                                                                                    | sélectionner pour un élève.                                                                                                    |
| Cliquez sur un                                                                                                    | n devoir                                                                                                    | r que v                                                                                                    | /ous v                                                                                                    | oulez s                                                                                                    | sélectionnées                                                                                                    |
| Cliquez sur un                                                                                                    | n devoii<br>(ffiche a                                                                                                    | r que v<br>vec le                                                                                                    | /ous v<br>s trois                                                                                                    | oulez s                                                                                                    | sélectionner pour un élève.                                                                                                    |
| Cliquez sur un<br>Le tableau s'a                                                                                                    | n devoir<br>ffiche a<br>evoirs pour l'                                                                                                    | r que v<br>vec le<br>épreuve E                                                                                                    | /OUS V<br>s trois<br>PS<br>Tennis                                                                                                    | oulez s<br>notes                                                                                                    | sélectionner pour un élève.<br>sélectionnées.                                                                                                    |
| Cliquez sur un<br>Le tableau s'a<br>Brevet - Attribution des d<br>Elèves                                                                                                    | n devoir<br>Iffiche a<br>evoirs pour l'<br>Hatation                                                                                                    | r que v<br>vec le<br>épreuve El<br>4000 m                                                                                                    | /OUS V<br>s trois<br>PS<br>Tennis                                                                                                    | oulez s<br>notes                                                                                                    | sélectionner pour un élève.<br>sélectionnées.<br><u>Moy.</u><br>Brevet - EPS                                                                                                    |
| Cliquez sur un<br>Cliquez sur un<br>Le tableau s'a<br>Brevet - Attribution des d<br>Elèves<br>BENALI Ahmed                                                                                                    | n devoir<br>affiche a<br>evoirs pour l'<br>Natation                                                                                                    | r que v<br>vec le<br>épreuve El<br>4000 m<br>18.00                                                                                                    | /OUS V<br>s trois<br>ps<br>Tennis<br>12.00                                                                                                    | oulez s<br>notes<br>Football                                                                                                    | sélectionner pour un élève.<br>sélectionnées.<br><u>Moy.</u><br>Brevet - EPS<br>15.63                                                                                                    |
| Cliquez sur un<br>Cliquez sur un<br>Le tableau s'a<br>Brevet - Attribution des d<br>Elèves<br>BENALI Ahmed<br>BLANCHART Sonia                                                                                                    | n devoir<br>Iffiche a<br>evoirs pour l'<br>Natation<br>10.90                                                                                                    | r que \<br>vec le<br>4000 m<br>18.00<br>15.00                                                                                                    | /OUS V<br>s trois<br>ps<br>Tennis<br>12.00<br>15.00                                                                                                    | oulez s<br>notes<br>Football<br>18.00                                                                                                    | sélectionner pour un élève.<br>sélectionnées.<br><u>Moy.</u><br>Brevet - EPS<br>15.63<br>15.00                                                                                                    |
| Cliquez sur un<br>Le tableau s'a<br>Brevet - Attribution des d<br>Elèves<br>BENALI Ahmed<br>BLANCHART Sonia<br>BOYER Agathe                                                                                                    | n devoir<br>Iffiche a<br>evoirs pour l'<br>Hatation<br>10.90<br>10.90                                                                                                    | r que v<br>vec le<br>4000 m<br>18.00<br>15.00                                                                                                    | /OUS V<br>s trois<br>ps<br>Tennis<br>12.00<br>15.00<br>18.00                                                                                                    | oulez s<br>notes<br>Football<br>18.00<br>15.00                                                                                                    | sélectionner pour un élève.<br>sélectionnées.<br>Moy.<br>Brevet - EPS<br>15.63<br>15.00<br>15.33                                                                                                    |
| Cliquez sur un<br>Le tableau s'a<br>Brevet - Attribution des d<br>Elèves<br>BENALI Ahmed<br>BLANCHART Sonia<br>BOYER Agathe<br>CALPITELLI Maelle                                                                                                    | n devoir<br>Iffiche a<br>evoirs pour l'<br>Hatation<br>10.90<br>10.90<br>10.90                                                                                                    | r que v<br>vec le<br>4000 m<br>18.00<br>15.00<br>14.00<br>17.00                                                                                                    | /OUS V<br>S trois<br>PS<br>12.00<br>15.00<br>18.00<br>15.00                                                                                                    | oulez s<br>notes<br>Football<br>18.00<br>15.00<br>14.00<br>12.00                                                                                                    | sélectionner pour un élève.<br>sélectionnées.<br>Moy.<br>Brevet - EPS<br>15.63<br>15.00<br>15.33<br>14.67                                                                                                    |
| Cliquez sur un<br>Le tableau s'a<br>Brevet - Attribution des d<br>Elèves<br>BENALI Ahmed<br>BLANCHART Sonia<br>BOYER Agathe<br>CALPITELLI Maelle<br>CHARPENTIER Matthieu                                                                                                    | n devoir<br>Iffiche a<br>evoirs pour l'<br>Hatation<br>10.90<br>10.90<br>10.90                                                                                                    | r que v<br>vec le<br>4000 m<br>18.00<br>15.00<br>14.00<br>17.00                                                                                                    | /OUS V<br>s trois<br>ps<br>12.00<br>15.00<br>18.00<br>15.00<br>11.00                                                                                                    | oulez s<br>notes<br>Football<br>18.00<br>15.00<br>14.00<br>12.00                                                                                                    | sélectionner pour un élève.<br>sélectionnées.<br>Moy.<br>Brevet - EPS<br>15.63<br>15.00<br>15.33<br>14.67<br>13.33                                                                                                    |
| Cliquez sur un<br>Le tableau s'a<br>Brevet - Attribution des d<br>Elèves<br>BENALI Ahmed<br>BLANCHART Sonia<br>BOYER Agathe<br>CALPITELLI Maelle<br>CHARTIER Ines                                                                                                    | n devoir<br>Iffiche a<br>evoirs pour l'<br>Hatation<br>0.90<br>10.90<br>10.90<br>10.90<br>10.90                                                                                                    | r que v<br>vec le<br>4000 m<br>18.00<br>15.00<br>14.00<br>17.00<br>16.00<br>1.00                                                                                                    | /OUS V<br>s trois<br>ps<br>12.00<br>15.00<br>18.00<br>15.00<br>11.00<br>12.00                                                                                                    | oulez s<br>notes<br>Football<br>18.00<br>15.00<br>14.00<br>12.00<br>13.00<br>17.00                                                                                  | sélectionner pour un élève.<br>sélectionnées.<br>Moy.<br>Brevet - EPS<br>15.63<br>15.00<br>15.33<br>14.67<br>13.33<br>13.30                                                                                                    |
| Cliquez sur u.<br>Le tableau s'a<br>Brevet - Attribution des d<br>Elèves<br>BENALI Ahmed<br>BLANCHART Sonia<br>BOYER Agathe<br>CALPITELLI Maelle<br>CHARPENTIER Matthieu<br>CHARTIER Ines<br>DUBOIS Hugo                                                                                                    | n devoir<br>Iffiche a<br>evoirs pour l'<br>Hatation<br>10.90<br>10.90<br>10.90<br>10.90                                                                                                    | r que v<br>vec le<br>épreuve E<br>4000 m<br>18.00<br>15.00<br>14.00<br>17.00<br>10.00<br>1.00<br>15.00                                                                                                    | /OUS V<br>s trois<br>ps<br>12.00<br>15.00<br>18.00<br>15.00<br>11.00<br>11.00<br>12.00<br>10.00                                                                                                    | Oulez s<br>notes<br>Football<br>18.00<br>15.00<br>14.00<br>12.00<br>13.00<br>17.00<br>19.00                                                                         | sélectionner pour un élève.<br>sélectionnées.<br>Moy.<br>Brevet - EPS<br>15.63<br>15.00<br>15.33<br>14.67<br>13.33<br>13.30<br>14.67                                                                                                    |
| Cliquez sur u Cliquez sur u Le tableau s'a Erevet - Attribution des d Elèves BENALI Ahmed BLANCHART Sonia BOYER Agathe CALPITELLI Maelle CHARTIER Ines DUBOIS Hugo FAVRE Eglantine                                                                                                    | n devoir<br>offiche a<br>evoirs pour l'<br>Hatation<br>10.90<br>10.90<br>10.90<br>10.90<br>10.90<br>10.90                                                                                                    | 4000 m<br>18.00 /<br>15.00<br>14.00<br>15.00<br>16.00<br>1.00<br>15.00<br>12.00                                                                                                    | /OUS V<br>s trois<br>ps<br>12.00<br>15.00<br>18.00<br>15.00<br>11.00<br>12.00<br>10.00<br>12.00<br>10.00                                                                                                    | Oulez s<br>notes<br>Football<br>18.00<br>15.00<br>14.00<br>12.00<br>13.00<br>13.00<br>19.00<br>16.00                                                                | Sélectionner pour un élève.<br>sélectionnées.<br>Moy.<br>Brevet - EPS<br>15.63<br>15.00<br>15.33<br>14.67<br>13.33<br>13.30<br>14.67<br>15.00                                                                                                    |
| Cliquez sur u Cliquez sur u Le tableau s'a Le tableau s'a Brevet - Attribution des d Elèves BENALI Ahmed BLANCHART Sonia BOYER Agathe CALPITELLI Maelle CHARTIER Ines DUBOIS Hugo FAVRE Eglantine GUERIN Vincent                                                                                                    | n devoir<br>offiche a<br>evoirs pour l'<br>latation<br>10.90<br>10.90<br>10.90<br>10.90<br>10.90<br>10.90<br>10.90<br>10.90<br>10.90<br>10.90                                                                                                    | 4000 m<br>18.00 /<br>14.00 1<br>15.00 1<br>1.00 1<br>1.00 1<br>1.00 1<br>1.00 1<br>1.00 1<br>1.00 1<br>1.00 1<br>1.00 1<br>1.00 1<br>1.00 1                                                                                                    | /OUS V<br>s trois<br>ps<br>12.00<br>15.00<br>18.00<br>15.00<br>11.00<br>12.00<br>10.00<br>12.00<br>12.00                                                                                                    | Oulez s<br>notes<br>Football<br>18.00<br>15.00<br>14.00<br>12.00<br>13.00<br>13.00<br>13.00<br>15.00                                                                | Sélectionner pour un élève.<br>sélectionnées.<br>Moy.<br>Brevet - EPS<br>15.63<br>15.00<br>15.33<br>14.67<br>13.33<br>13.30<br>14.67<br>13.30<br>14.67<br>15.00<br>15.00<br>15.00<br>15.00<br>12.63                                                                                                    |
| Cliquez sur u Cliquez sur u Le tableau s'a Le tableau s'a Brevet - Attribution des d Elèves BENALI Ahmed BLANCHART Sonia BOYER Agathe CALPITELLI Maelle CALPITELLI Maelle CHARTIER Ines DUBOIS Hugo FAVRE Eglantine GUERIN Vincent JOLY Dylan                                                                                                    | n devoir<br>offiche a<br>evoirs pour l'<br>10.90<br>0.90<br>10.90<br>10.90<br>10.90<br>10.90<br>10.90<br>10.90<br>10.90<br>10.90<br>10.90<br>10.90<br>10.90<br>10.90                                                                                                    | r que v<br>vec le.<br>épreuve El<br>4000 m<br>18.00 /<br>15.00<br>14.00<br>10.00<br>15.00<br>15.00<br>10.00<br>9.00                                                                                                    | /OUS V<br>s trois<br>ps<br>12.00<br>15.00<br>15.00<br>15.00<br>11.00<br>12.00<br>10.00<br>12.00<br>12.00<br>10.00                                                                                                    | Oulez s<br>notes<br>Football<br>18.00<br>15.00<br>14.00<br>12.00<br>13.00<br>17.00<br>15.00<br>15.00<br>12.00                                                       | Selectionner pour un élève.           Sélectionnées.           Moy.<br>Brevet - EPS           15.63           15.00           15.33           14.67           13.30           14.67           15.00           13.33           14.67           15.00           15.00           19.00           10.97                                                                                                    |
| Cliquez sur u Cliquez sur u Le tableau s'a Le tableau s'a Brevet - Attribution des d Elèves BENALI Ahmed BLANCHART Sonia BOYER Agathe CALPITELLI Maelle CHARTIER Ines DUBOIS Hugo FAVRE Eglantine GUERIN Vincent JOLY Dylan LAROUX Maxime                                                                                                    | n devoir<br>affiche a<br>evoirs pour l'<br>latation<br>10.90<br>10.90<br>10.9 | r que v<br>vec le<br>4000 m<br>18.00 /<br>15.00<br>14.00<br>10.00<br>12.00<br>12.00<br>12.00                                                                                                    | /OUS V<br>s trois<br>ps<br>12.00<br>15.00<br>18.00<br>15.00<br>11.00<br>12.00<br>10.00<br>17.00<br>12.00<br>10.00<br>9.00                                                                                                    | Oulez s<br>notes<br>Football<br>18.00<br>15.00<br>12.00<br>13.00<br>17.00<br>15.00<br>15.00<br>12.00<br>11.00                                                       | Selectionner pour un élève.           sélectionnées.           Moy.<br>Brevet - EPS           15.63           15.00           15.33           14.67           13.30           14.67           15.00           13.33           14.67           15.00           11.30                                                                                                    |
| Cliquez sur u Cliquez sur u Cliquez sur u Cliquez sur u Cliquez sur u Cliquez sur u Cliquez sur u Cliquez sur u Cliques s'a Cliques s'a Cl | n devoir<br>affiche a<br>evoirs pour l'<br>latation<br>0.90<br>10.90<br>10.90 | r que v<br>vec le<br>épreuve El<br>4000 m<br>18.00<br>15.00<br>14.00<br>15.00<br>10.00<br>12.00<br>10.00<br>12.00<br>13.00                                                                                                    | /OUS V<br>s trois<br>ps<br>12.00<br>15.00<br>15.00<br>15.00<br>12.00<br>12.00<br>10.00<br>12.00<br>10.00<br>12.00<br>10.00<br>12.00<br>12.00<br>12.00                                                                                                    | Oulez s onotes football 18.00 15.00 13.00 17.00 19.00 15.00 15.00 15.00 15.00 15.00 15.00 15.00 10.00 10.00                                                         | Selectionner pour un élève.<br>sélectionnées.<br>Moy.<br>Brevet - EPS<br>15.63<br>15.00<br>15.33<br>14.67<br>13.33<br>13.30<br>14.67<br>15.00<br>15.33<br>14.67<br>13.33<br>13.30<br>14.67<br>13.33<br>13.30<br>14.67<br>15.00<br>15.63<br>13.30<br>14.67<br>15.00<br>15.63<br>13.30<br>14.67<br>15.00<br>15.63<br>15.00<br>15.63<br>15.00<br>15.63<br>15.00<br>15.33<br>14.67<br>15.00<br>15.63<br>15.00<br>15.63<br>15.00<br>15.63<br>15.00<br>15.33<br>14.67<br>15.00<br>15.63<br>15.00<br>15.33<br>14.67<br>15.00<br>15.00<br>15.63<br>15.00<br>15.33<br>14.67<br>15.00<br>15.63<br>15.00<br>15.63<br>15.00<br>15.33<br>14.67<br>15.00<br>15.00<br>15.00<br>15.00<br>15.63<br>15.00<br>15.63<br>15.00<br>15.63<br>15.00<br>15.63<br>15.00<br>15.63<br>15.00<br>15.63<br>15.00<br>15.00 |
| Cliquez sur u Cliquez sur u Cliquez sur u Cliquez sur u Cliquez sur u Cliquez sur u Cliquez sur u Cliques s'a Cliques s'a Cliq | n devoir<br>affiche a<br>evoirs pour l'<br>latation<br>10.90<br>10.90<br>10.9 | r que v<br>vec le<br>épreuve El<br>4000 m<br>18.00<br>15.00<br>14.00<br>15.00<br>10.00<br>10.00<br>12.00<br>10.00<br>12.00<br>13.00<br>13.00                                                                                                    | /OUS V<br>S trois<br>PS<br>12.00<br>15.00<br>15.00<br>15.00<br>12.00<br>12.00<br>12.00<br>10.00<br>12.00<br>10.00<br>12.00<br>10.00<br>12.00                                                                                                    | Oulez s<br>notes<br>Football<br>18.00<br>15.00<br>14.00<br>13.00<br>17.00<br>13.00<br>17.00<br>13.00<br>17.00<br>10.00<br>15.00                                     | Selectionner pour un élève.           sélectionnées.           Moy.<br>Brevet - EPS           15.63           15.00           15.33           14.67           13.33           14.67           15.00           14.67           13.33           14.67           15.00           14.67           13.33           14.67           15.00           14.67           13.33           14.67           15.00           12.63           10.97           11.30           12.63           13.67                                                                                                    |
| Cliquez sur u Cliquez sur u Cliquez sur u Cliquez sur u Cliquez sur u Cliquez sur u Cliquez sur u Cliquez sur u Cliques s'a Cliques s'a Cl | n devoi<br>ffiche a<br>evoirs pour l'<br>latation<br>10.90<br>10.90  | r que v<br>vec le<br>épreuve El<br>4000 m<br>18.00<br>15.00<br>14.00<br>15.00<br>12.00<br>10.00<br>9.00<br>12.00<br>13.00<br>13.00<br>14.00<br>13.00                                                                                                    | /OUS V<br>S trois<br>PS<br>12.00<br>15.00<br>15.00<br>15.00<br>12.00<br>12.00<br>10.00<br>12.00<br>10.00<br>12.00<br>10.00<br>12.00<br>10.00<br>12.00<br>10.00<br>12.00<br>10.00<br>10.000 | Oulez s<br>notes<br>Football<br>18.00<br>15.00<br>14.00<br>13.00<br>17.00<br>13.00<br>17.00<br>13.00<br>17.00<br>10.00<br>15.00<br>15.00<br>14.00                   | Selectionner pour un élève.           sélectionnées.           Moy.<br>Brevet - EPS           15.63           15.00           15.33           14.67           13.33           14.67           13.30           14.67           15.00           14.67           13.33           14.67           13.30           14.67           15.00           14.67           13.33           14.67           13.30           14.67           13.30           14.67           13.30           14.67           13.30           14.67           15.00           12.63           10.97           11.30           12.63           13.67           14.00                                                                                                    |
| Cliquez sur u Cliquez sur u Cliquez sur u Cliquez sur u Cliquez sur u Cliquez sur u Cliquez sur u Cliquez sur u Cliquez sur u Cliques s'a Cliquez sur u Cliques s'a Cliquez sur u Cliques s'a Cliques s'a Cliques  | n devoi<br>ffiche a<br>evoirs pour l'<br>Hatation<br>10.90<br>10.90  | r que v<br>vec le<br>4000 m<br>18.00<br>15.00<br>14.00<br>14.00<br>10.00<br>12.00<br>12.00<br>12.00<br>13.00<br>14.00<br>12.00<br>13.00<br>14.00<br>14.00<br>14.00<br>15.00<br>14.00<br>15.00<br>14.00<br>15.00<br>14.00<br>15.00<br>14.00<br>15.00<br>15.00<br>14.00<br>15.00<br>15.00 | /OUS V<br>S trois<br>PS<br>12.00<br>15.00<br>15.00<br>15.00<br>10.00<br>10                                                                                                    | Oulez s<br>notes<br>Football<br>18.00<br>15.00<br>14.00<br>13.00<br>17.00<br>19.00<br>15.00<br>12.00<br>11.00<br>15.00<br>11.00<br>11.00<br>13.00                   | Selectionner pour un élève.           sélectionnées.           Moy.<br>Brevet - EPS           15.63           15.00           15.33           14.67           13.33           14.67           15.00           14.67           13.33           14.67           15.00           14.67           13.33           14.67           13.30           14.67           15.00           12.63           10.97           11.30           12.63           13.67           14.00           13.97                                                                                                    |
| Cliquez sur u Cliquez sur u Cliquez sur u Cliquez sur u Cliquez sur u Cliquez sur u Cliquez sur u Cliquez sur u Cliquez sur u Cliques signature Cliques signature Cliques sign | n devoir<br>affiche a<br>evoirs pour l'<br>Hatation<br>10.90<br>10.90<br>10.9 | r que v<br>vec le<br>4000 m<br>18.00<br>15.00<br>14.00<br>14.00<br>10.00<br>12.00<br>12.00<br>12.00<br>13.00<br>14.00<br>12.00<br>13.00<br>14.00<br>14.00<br>14.00<br>15.00<br>14.00<br>15.00<br>14.00<br>15.00<br>15.00 | /OUS V<br>S trois<br>PS<br>12.00<br>15.00<br>15.00<br>13.00<br>10.00<br>10                                                                                                    | Oulez s<br>notes<br>Football<br>18.00<br>15.00<br>14.00<br>17.00<br>19.00<br>19.00<br>19.00<br>11.00<br>11.00<br>11.00<br>11.00<br>11.00<br>11.00<br>11.00<br>11.00 | Selectionner pour un élève.         sélectionnées.         Moy.         Brevet - EPS         15.63         15.00         15.33         14.67         13.33         14.67         15.00         14.67         13.33         14.67         15.00         14.67         13.33         14.67         15.00         12.63         10.97         11.30         12.63         13.67         14.00         13.97                                                                                                    |

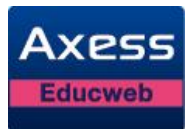

| Étapes | Description                                                                                |
|--------|--------------------------------------------------------------------------------------------|
| 1      | Cliquez sur « Enregistrer ».                                                               |
|        | n professeur enseigne dans une classe de troisième de la série « Professionnelle option de |

série Agricole », toutes ces fonctionnalités ne seront pas accessibles. En effet, pour cette série, c'est la moyenne annuelle en EPS qui est prise en compte pour le brevet.

### 4.4 Questions fréquentes

#### 4.4.1 Comment revenir sur mon tableau à partir des devoirs ?

| Notes de l'établissement Honoré de Balzac (2011-2012) $ ightarrow$ | Saisie $\rangle$ | 2NDE1 - FRANC - T1 | Devoirs |
|--------------------------------------------------------------------|------------------|--------------------|---------|
|                                                                    |                  |                    |         |

Utilisez le fil d'Ariane en cliquant sur le nom de votre tableau.

#### 4.4.2 Comment puis-je modifier les informations d'un devoir ?

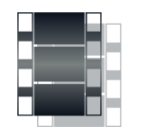

Pas à pas

| Étapes | Description                                                    |
|--------|----------------------------------------------------------------|
| 1      | Cliquez sur « Devoirs ».                                       |
| 2      | Cliquez deux fois sur la ligne du devoir à modifier OU         |
|        | Sélectionnez la ligne du devoir puis cliquez sur « Modifier ». |
| 3      | Saisissez vos modifications puis cliquez sur « Enregistrer ».  |

#### 4.4.3 Comment puis-je supprimer un devoir ?

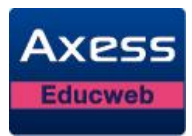

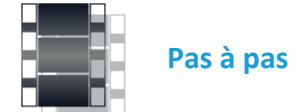

| Étapes | Description                                                   |
|--------|---------------------------------------------------------------|
| 1      | Cliquez sur « Devoirs ».                                      |
| 2      | Sélectionnez la ligne du devoir puis cliquez sur «Supprimer». |

#### 4.4.4 Puis-je exporter un tableau de notes ?

Oui, vous pouvez exporter facilement un tableau dans un fichier au format « .csv ». Par défaut, le nom de fichier est « Notes\_<nom de la classe>\_<nom enseignant>\_<période> ». Le ficher d'export reprend les paramétrages d'affichage du tableau (rang, moyennes précédentes).

Cliquez sur le bouton « Exporter » depuis les notes et les appréciations affichées.

#### 4.4.5 Qui voit le contenu de mes tableaux ?

La Direction accède à vos tableaux afin de pouvoir apporter une correction de dernière minute, le cas échéant, avant l'édition des bulletins ou durant le conseil de classe, par exemple.

Sinon, seules les moyennes générales et les appréciations des élèves sont visibles à partir des synthèses de classe et des bulletins.

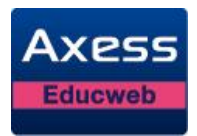

# 5 Saisie des appréciations

### 5.1 Appréciation des élèves par matière

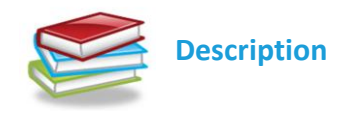

La gestion des notes de l'ENT vous permet de saisir une appréciation personnalisée par élève et par matière. Vous pouvez saisir ces appréciations directement dans le tableau de notes ou dans un écran de saisie individuelle de l'élève affiché depuis le tableau.

La saisie des appréciations est soumise au contrôle de date de fin de saisie paramétrée par la Direction pour chacune des périodes et selon les classes. Tant que la date du jour n'a pas atteint la date de fin de saisie, vous pouvez saisir vos appréciations. Dans le cas contraire, vous pouvez uniquement les consulter.

#### 5.1.1 Saisie directe dans le tableau de notes

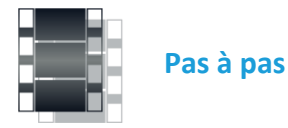

| Étapes | Description                                                                                                    |  |  |  |  |  |  |  |
|--------|----------------------------------------------------------------------------------------------------|--|--|--|--|--|--|--|
| 1      | Choisissez « Notes et appréciations » dans le menu « Saisie ».                                                                       |  |  |  |  |  |  |  |
| 2      | Sélectionnez le tableau pour lequel vous souhaitez saisir les appréciations dans la liste déroulante « Classe/groupe ».              |  |  |  |  |  |  |  |
|        | Classe/groupe : 2NDE1-FRANC Y Période : 1er trimestre                                                                                |  |  |  |  |  |  |  |
| 3      | Sélectionnez la période sur laquelle porte les appréciations que vous voulez saisir,<br>à l'aide de la liste déroulante « Période ». |  |  |  |  |  |  |  |
|        | Classe/groupe : 2NDE1-FRANC Y Période : 1er trimestre                                                                                |  |  |  |  |  |  |  |
| 4      | Le tableau s'affiche pour la période sélectionnée.                                                                                   |  |  |  |  |  |  |  |

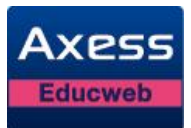

| Étapes | Description                                                                                                    |                                             |                                              |                                              |       |                                                                                    |  |  |
|--------|----------------------------------------------------------------------------------------------------|---------------------------------------------|----------------------------------------------|----------------------------------------------|-------|------------------------------------------------------------------------------------|--|--|
|        | Hom<br>Date<br>Hote sur<br>Coeff.<br>Elèves Type                                                                       | Le XIX ème<br>08/04/2013<br>20<br>1<br>EVAL | Baudelaire<br>10/04/2013<br>20<br>1<br>DMAIS | Alexendre D<br>12/04/2013<br>20<br>1<br>EVAL | Moy.  | Appréciations                                                                      |  |  |
|        | BENALI Ahmed                                                                                                    | 10.00                                       | 15.00                                        | 14.00                                        | 13.00 | Résultats très satisfaisants, Ahmed est sérieux, appliqué et volontaire.           |  |  |
|        | BLANCHART Sonia                                                                                                    | 12.00                                       | 16.00                                        | 12.00                                        | 13.33 | Poursuivez vos efforts pour maîtriser vos prises de parole.                        |  |  |
|        | BOYER Agathe                                                                                                    | 13.00                                       | 14.00                                        | 11.00                                        | 12.67 | Un bon trimestre, du sérieux, c'est bien !                                         |  |  |
|        | CALPITELLI Maelle                                                                                                    | 14.00                                       | 11.00                                        | 10.00                                        | 11.67 | Nette amélioration de l'attitude et donc des résultats.                            |  |  |
|        | CHARPENTIER Matthieu                                                                                                   | 15.00                                       | 10.00                                        | 14.00                                        | 13.00 | Un seul bémol : les bavardages                                                     |  |  |
|        | CHARTIER Ines                                                                                                    | 10.00                                       | 9.00                                         | 10.00                                        | 9.67  | Ensemble un peu juste tant au niveau du comportement que du travail.               |  |  |
|        | DUBOIS Hugo                                                                                                    | 12.00                                       | 11.00                                        | 14.00                                        | 12.33 | Hugo ne fournit pas le travail nécessaire pour exploiter pleinement ses capacités. |  |  |
| 5      | Cliquez deux fois sur la case de la colonne « Appréciations » correspondant à l'élève puis saisissez son appréciation. |                                             |                                              |                                              |       |                                                                                    |  |  |
| 6      | Une fois la saisie des appréciations terminée, cliquez sur « Enregistrer » pour<br>enregistrer vos appréciations.      |                                             |                                              |                                              |       |                                                                                    |  |  |
|        | Devoirs                                                                                                    | 🧽 Appréciat                                 | ions 🚺                                       | Graphique                                    | ×     | Enregistrer 💭 Annuler 🔄 Imprimer Exporter                                          |  |  |

#### 5.1.2 Saisie individuelle

cf. Chapitre - Saisie individuelle des appréciations

#### 5.2 Appréciation classe (ou groupe)

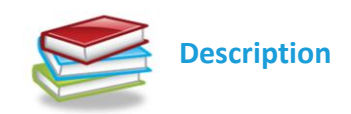

La saisie de l'appréciation classe ou du groupe vous permet de donner un avis général sur les élèves.

La saisie de l'appréciation classe est soumise au contrôle de date de fin de saisie paramétrée par la Direction pour chacune des périodes et selon les classes. Tant que la date du jour n'a pas atteint la date de fin de saisie, vous pouvez saisir l'appréciation. Dans le cas contraire, vous ne pouvez que la consulter.

Dans le cas où le tableau porte sur un groupe d'élèves de différentes classes avec des dates de fin de saisie différentes, la saisie de l'appréciation classe est bloquée dès que la date de fin de saisie d'une de ces classes arrive à échéance.

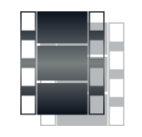

Pas à pas

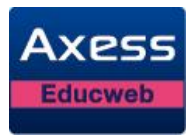

| Étapes |                                      |                                                |                            | De                     | script             | ion                                                                        |
|--------|--------------------------------------|------------------------------------------------|----------------------------|------------------------|--------------------|----------------------------------------------------------------------------|
| 1      | 🔶 Choisisse                          | z « Notes e                                    | t appréc                   | ciations               | » dans             | le menu « Saisie ».                                                        |
| 2      | Sélectionr la liste dé               | nez le table<br>roulante «                     | au pour<br>Classe/g        | lequel v<br>groupe >   | vous s<br>».       | ouhaitez saisir l'appréciation classe dans                                 |
|        |                                      | Classe/groupe :                                | 2NDE1-FR                   | ANC .                  | ~                  | Période : 1er trimestre 💌                                                  |
| 3      | Sélectionr<br>déroulant              | nez la péric<br>e « Période<br>Classe/groupe : | ode pour<br>».<br>2NDE1-FR | r laquell<br>RANC      | e vous             | voulez saisir l'appréciation dans la liste<br>Période : 1er trimestre      |
| 4      | Le tableau                           | ı s'affiche p                                  | pour la p                  | période                | sélecti            | onnée.                                                                     |
| 5      | Cliquez d<br>droite du<br>l'apprécia | eux fois su<br>tableau, sc<br>tion.            | r la case<br>ous l'inti    | e réservé<br>tulé « Aj | ée à la<br>pprécia | saisie de l'appréciation classe, en bas à<br>ation classe » puis saisissez |
|        | Moyenne                              | 12.29                                          | 12.29                      | 12.14                  | 12.24              | Appréciation classe                                                        |
|        | Note min.                            | 10.00                                          | 9.00                       | 10.00                  | 9.67               | Classe homogène.                                                           |
|        | Note max.                            | 15.00                                          | 16.00                      | 14.00                  | 13.33              |                                                                            |
|        |                                      | <                                              |                            |                        | 1111               |                                                                            |
| 6      | Délection                            | nez une aı                                     | itre cas                   | e et cliq              | juez si            | ır « Enregistrer »                                                         |

# 5.3 Appréciation générale des élèves

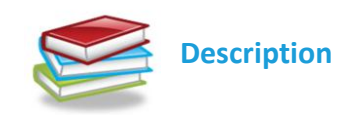

!

L'appréciation générale d'un élève est l'appréciation de toute l'équipe pédagogique de la classe concernant l'élève. Elle est généralement déterminée lors du conseil de classe.

Vous pouvez consulter les appréciations générales des élèves à partir de la synthèse de leur classe.

La saisie des appréciations générales d'une classe est réservée au professeur principal de la classe (cf. « Conseil de classe ») et au chef d'établissement.

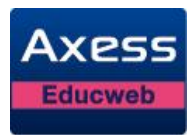

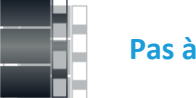

Pas à pas

|                                                                                                    |                                                                                                    |                                                                                                    |                                                                                                    | Desc                                                                                                    | riptio                                                                                                    | on                                                                                                    |  |
|----------------------------------------------------------------------------------------------------|----------------------------------------------------------------------------------------------------|----------------------------------------------------------------------------------------------------|----------------------------------------------------------------------------------------------------|----------------------------------------------------------------------------------------------------|----------------------------------------------------------------------------------------------------|----------------------------------------------------------------------------------------------------|--|
| 🔶 Choisissez «                                                                                                    | synthè                                                                                                    | èses »                                                                                                    | dans le                                                                                                    | e menu                                                                                                    | « Sa                                                                                                    | isie ».                                                                                                    |  |
| Sélectionnez la classe pour laquelle vous souhaitez consulter les appréciations générales dans la liste déroulante « Classe ». |                                                                                                    |                                                                                                    |                                                                                                    |                                                                                                    |                                                                                                    |                                                                                                    |  |
| Sélectionnez                                                                                                    | ː la péri                                                                                                    | iode c                                                                                                    | oncern                                                                                                    | ée dan                                                                                                    | s la li                                                                                                    | ste déroulante « Période ».                                                                                                    |  |
| La synthèse                                                                                                    | s'affich                                                                                                    | ie.                                                                                                    |                                                                                                    |                                                                                                    |                                                                                                    |                                                                                                    |  |
| Matière<br>Enseignants                                                                                                    | HIGEO<br>Nadal<br>Georges                                                                                                    | EPS<br>Cruz<br>Maria                                                                                                    | A-PLA<br>Younde<br>Mamadou                                                                                                    | VIE-SC<br>Baudet<br>Pierre                                                                                                    |                                                                                                    |                                                                                                    |  |
| Sous-Matière<br>Elèves Coeff.                                                                                                  | 1                                                                                                    | 1                                                                                                    | 1                                                                                                    | 1                                                                                                    | Moy.                                                                                                    | Appréciations générales                                                                                                    |  |
| BENALI Ahmed                                                                                                    | 10.20                                                                                                    | 12.85                                                                                                    | 9.20                                                                                                    | 9.67                                                                                                    | 10.48                                                                                                    |                                                                                                    |  |
| BLANCHART Sonia                                                                                                    | 10.20                                                                                                    | 10.48                                                                                                    | 9.20                                                                                                    | 11.00                                                                                                    | 9.58                                                                                                    |                                                                                                    |  |
| BOYER Agathe                                                                                                    | 10.20                                                                                                    | 14.48                                                                                                    | 9.20                                                                                                    |                                                                                                    | 10.27                                                                                                    |                                                                                                    |  |
| CALDITELLI Meelle                                                                                                    | 10.20                                                                                                    | 13.73                                                                                                    | 9.20                                                                                                    |                                                                                                    | 11.11                                                                                                    |                                                                                                    |  |
| CALFITELLIMAGIN                                                                                                    |                                                                                                    |                                                                                                    | 9.20                                                                                                    |                                                                                                    | 11.04                                                                                                    |                                                                                                    |  |
| CHARPENTIER Matthieu                                                                                                    | 10.20                                                                                                    | 12.98                                                                                                    | 0.20                                                                                                    |                                                                                                    |                                                                                                    |                                                                                                    |  |
| CHARPENTIER Matthieu<br>CHARTIER Ines                                                                                          | 10.20<br>10.20                                                                                                    | 12.98<br>9.23                                                                                                    | 9.20                                                                                                    |                                                                                                    | 10.70                                                                                                    |                                                                                                    |  |
| CHARPENTIER Matthieu<br>CHARTIER Ines<br>DUBOIS Hugo                                                                           | 10.20<br>10.20<br>11.70                                                                                                    | 12.98<br>9.23<br>13.33                                                                                                    | 9.20<br>10.00                                                                                                    |                                                                                                    | 10.70<br>13.53                                                                                                    | Résultat satisfaisants mais l'attitude est à revoir.                                                                                                    |  |
|                                                                                                    | Choisissez «<br>Sélectionnez<br>générales da<br>Sélectionnez<br>Sélectionnez<br>La synthèse<br>La synthèse<br>Enseignants<br>BENALI Ahmed<br>BLANCHART Sonia | Choisissez « Synthe<br>Sélectionnez la clas<br>générales dans la li<br>Sélectionnez la pér<br>Sélectionnez la pér<br>La synthèse s'affich<br>La synthèse s'affich<br>Enseignants HIGEO<br>Hadal<br>Georges<br>Elèves Coeff. 1<br>BENALI Ahmed 10.20<br>BLANCHART Sonia 10.20 | Choisissez « Synthèses »<br>Sélectionnez la classe po<br>générales dans la liste de<br>Sélectionnez la période c<br>Sélectionnez la période c<br>La synthèse s'affiche. | Choisissez « Synthèses » dans le<br>Sélectionnez la classe pour laqu<br>générales dans la liste déroulant<br>Sélectionnez la période concerne<br>Sélectionnez la période concerne<br>La synthèse s'affiche. | Choisissez « Synthèses » dans le menu   Sélectionnez la classe pour laquelle vo générales dans la liste déroulante « Cla   Sélectionnez la période concernée dan   Sélectionnez la période concernée dan   La synthèse s'affiche.   La synthèse s'affiche.   Enseignants   Matière   HIGEO   Erseignants   Matière   Cooff.   1   1   BENALI Ahmed   10.20   12.85   9.20   9.67   BLANCHART Sonia | Choisissez « Synthèses » dans le menu « Sa   Sélectionnez la classe pour laquelle vous so générales dans la liste déroulante « Classe »   Sélectionnez la période concernée dans la li   Sélectionnez la période concernée dans la li   Sélectionnez la période concernée dans la li   La synthèse s'affiche.   Image: Sous-Matière des corges des corges des corges des corges des corges des corges des des corges des des des des des des des des des d |  |

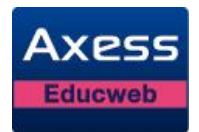

# 6 Saisie individuelle des appréciations

Pour saisir au mieux les appréciations des élèves, la gestion des notes de l'ENT vous permet de consulter les résultats d'un élève globalement. Cette consultation, élève par élève, est sous la forme d'un tableau ou d'un graphique, mais toujours à partir du même écran pour vous simplifier la tâche.

### 6.1 Accès à la saisie individuelle

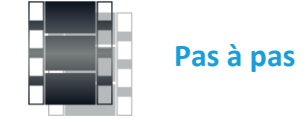

| Étapes   |                               |                                                                                                    |                      |                            | Desc                       | riptic           | on                                                             |  |
|----------|-------------------------------|----------------------------------------------------------------------------------------------------|----------------------|----------------------------|----------------------------|------------------|----------------------------------------------------------------|--|
| 1        | Provinsion Choisissez         | z « Note                                                                                                    | es et ap             | préciati                   | ions » c                   | lans l           | e menu « Saisie ».                                             |  |
| 2        | Sélectionn<br>liste dérou     | Sélectionnez le tableau pour lequel vous souhaitez saisir les appréciations dans la liste déroulante « Classe/groupe ». |                      |                            |                            |                  |                                                                |  |
| 3        | Sélectionn<br>à l'aide de     | ez la pé<br>la liste                                                                                                    | ériode<br>dérou      | sur laqu<br>lante « F      | ielle po<br>Période        | rte le:<br>»     | s appréciations que vous voulez saisir,                        |  |
| 4        | Le tableau                    | s'affich                                                                                                    | ne pou               | r la péri                  | ode sél                    | ectior           | ınée.                                                          |  |
|          | Matière<br>Enseignants        | HIGEO<br>Nadal<br>Georges                                                                                               | EPS<br>Cruz<br>Maria | A-PLA<br>Younde<br>Mamadou | VIE-SC<br>Baudet<br>Pierre |                  |                                                                |  |
|          | Sous-Matière<br>Elèves Coeff. | 1                                                                                                    | 1                    | 1                          | 1                          | Moy.             | Appréciations générales                                        |  |
|          | BENALI Ahmed                  | 10.20                                                                                                    | 12.85                | 9.20                       | 9.67                       | 10.48            |                                                                |  |
|          | BLANCHART Sonia               | 10.20                                                                                                    | 10.48                | 9.20                       | 11.00                      | 9.58             |                                                                |  |
|          | BOYER Agathe                  | 10.20                                                                                                    | 14.48                | 9.20                       |                            | 10.27            |                                                                |  |
|          | CALPITELLI Maelle             | 10.20                                                                                                    | 13.73                | 9.20                       |                            | 11.11            |                                                                |  |
|          | CHARPENTIER Matthieu          | 10.20                                                                                                    | 12.98                | 9.20                       |                            | 11.04            |                                                                |  |
|          | CHARTIER Ines                 | 10.20                                                                                                    | 9.23                 | 9.20                       |                            | 10.70            |                                                                |  |
|          | DUBOIS Hugo                   | 11.70                                                                                                    | 13.33                | 10.00                      |                            | 13.53            | Résultat satisfaisants mais l'attitude est à revoir.           |  |
|          | FAVRE Eglantine               | 10.20                                                                                                    | 14.48                | 9.20                       |                            | 11.18            |                                                                |  |
| <b>5</b> | Sélectionn<br>changer d'      | ez l'élèv<br>élève d                                                                                                    | ve pou<br>irecten    | r qui vo<br>nent dai       | us soul<br>ns l'inte       | naitez<br>erface | saisir l'appréciation. Vous pourrez<br>de saisie individuelle. |  |

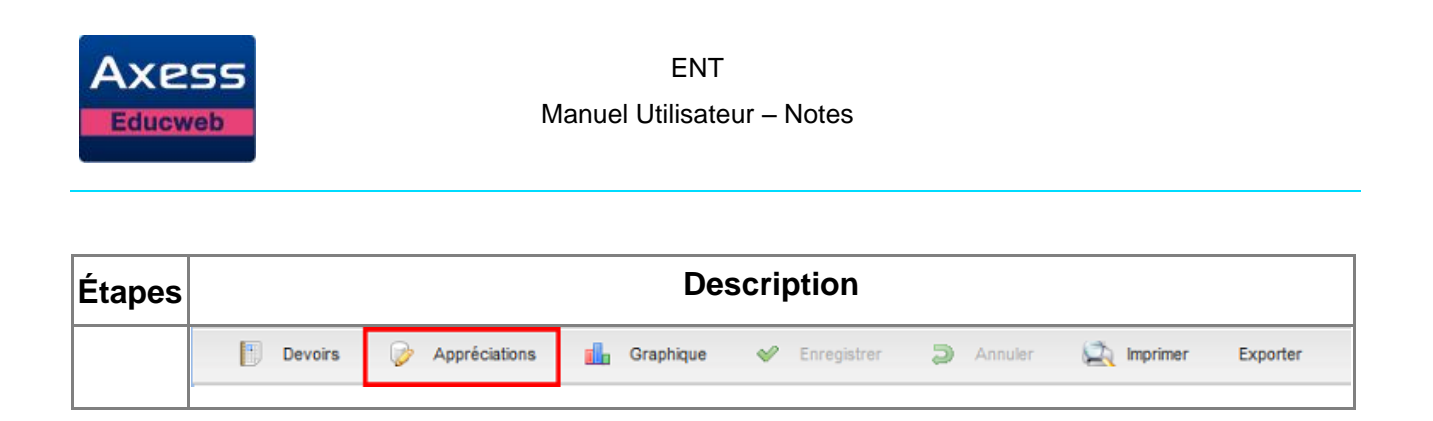

### 6.2 Consultation des appréciations et des résultats scolaires

#### 6.2.1 Récapitulatif annuel

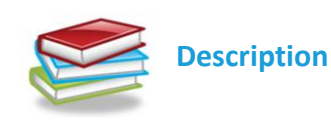

L'interface de saisie individuelle des appréciations affiche par défaut un récapitulatif du tableau de notes concernant l'élève. Pour chaque période, vous visualisez :

- les moyennes par sous-matière si des sous-matières ont été définies pour le service.
- la moyenne de l'élève
- la moyenne de la classe
- l'appréciation de l'élève

La Direction peut paramétrer l'affichage de la précision des moyennes sur le récapitulatif annuel. Il est donc possible que celle-ci soit différente de la précision des notes de vos tableaux. Ce paramétrage ne concerne que l'affichage. Le calcul des moyennes tient compte des notes réelles.

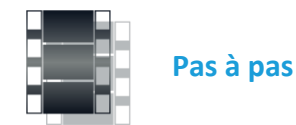

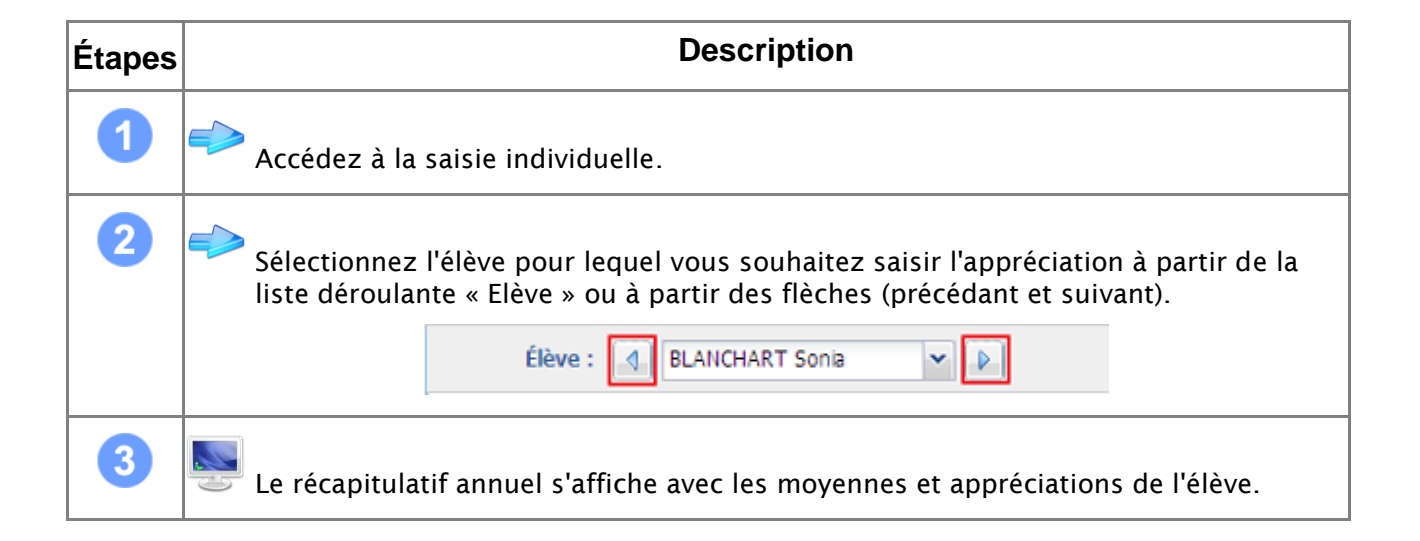

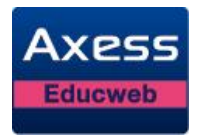

#### 6.2.2 Graphique

Vous pouvez visualiser le détail du tableau sous forme de graphique : un histogramme avec les devoirs en abscisse et les valeurs de 0 à 20 en ordonnée. On retrouve pour chaque devoir : la note de l'élève, la moyenne de la classe, la note la plus basse et la note la plus haute.

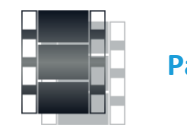

| as | à | pas |  |
|----|---|-----|--|
|    |   |     |  |

| Étapes | Description                                                                                                    |
|--------|----------------------------------------------------------------------------------------------------|
| 1      | Accédez à la saisie individuelle.                                                                                                    |
| 2      | Sélectionnez l'élève pour lequel vous souhaitez saisir l'appréciation à partir de la liste déroulante « Elève » ou à partir des flèches (précédent et suivant). |
|        | Élève : 🕢 BLANCHART Sonia 🗸 🕨                                                                                                    |
| 3      | Cliquez sur l'onglet « Graphique ».                                                                                                    |

### 6.3 Saisie de l'appréciation

| Pas à pas |  |  |  |
|-----------|--|--|--|
|           |  |  |  |

| Étapes | Description                                                                                                    |
|--------|----------------------------------------------------------------------------------------------------|
| 1      | Accédez à la saisie individuelle.                                                                                                    |
| 2      | Sélectionnez l'élève pour lequel vous souhaitez saisir l'appréciation à partir de la liste déroulante « Elève » ou à partir des flèches (précédent et suivant). |
|        | Élève : 🔄 BLANCHART Sonia 🔽 🕨                                                                                                    |
| 3      | Cliquez sur l'onglet « Saisie ».                                                                                                    |

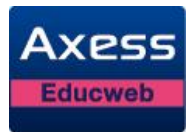

| Étapes | Description                                                                   |
|--------|-------------------------------------------------------------------------------|
| 4      | L'interface de saisie s'affiche avec le récapitulatif annuel de l'élève.      |
| 5      | Saisissez l'appréciation générale de l'élève dans la zone de saisie réservée. |
| 6      | Cliquez sur « Enregistrer ».                                                  |

# 6.4 Gestion des modèles d'appréciations

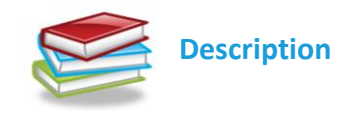

Les appréciations peuvent être stockées sous forme de modèles. Cette « bibliothèque » de modèles est commune à toutes les classes auxquelles vous enseignez. Au fur et à mesure de vos saisies d'appréciations durant le conseil, vous pouvez en ajouter en tant que modèle. Le but est de pouvoir les réutiliser sans avoir à les ressaisir, comme un copier/coller.

#### 6.4.1 Enregistrer une appréciation comme modèle

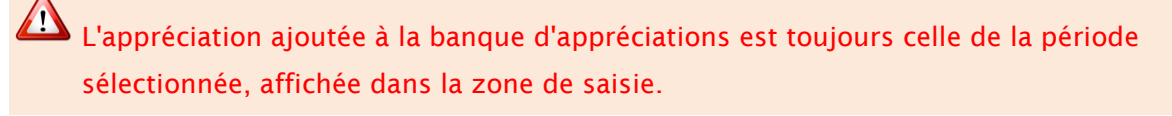

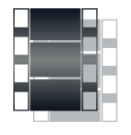

Pas à pas

| Étapes | Description                                                                              |
|--------|------------------------------------------------------------------------------------------|
| 1      | Accédez à la saisie individuelle de l'appréciation (cf. Accès à la saisie individuelle). |
| 2      | Sélectionnez l'appréciation existante à enregistrer comme modèle. OU                     |
|        | Saisissez l'appréciation si elle n'a pas encore été saisie.                              |

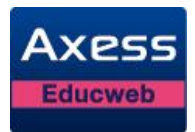

| Étapes | Description                                                                                             |
|--------|----------------------------------------------------------------------------------------------------|
| 3      | Cliquez sur le bouton                                                                                   |
| 4      | L'appréciation reste affichée dans la zone de saisie et s'ajoute aux modèles d'appréciations existants. |

#### 6.4.2 Supprimer une appréciation de la liste des modèles

| Étapes | Description                                                                              |
|--------|------------------------------------------------------------------------------------------|
| 1      | Accédez à la saisie individuelle de l'appréciation (cf. Accès à la saisie individuelle). |
| 2      | Sélectionnez le modèle d'appréciation à supprimer.                                       |
| 3      | Cliquez sur le bouton                                                                    |
| 4      | Le modèle d'appréciation est supprimé.                                                   |

#### 6.4.3 Ajouter un modèle à l'appréciation de l'élève

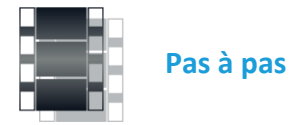

| Étapes | Description                                                                              |
|--------|------------------------------------------------------------------------------------------|
| 1      | Accédez à la saisie individuelle de l'appréciation (cf. Accès à la saisie individuelle). |
| 2      | Sélectionnez l'élève pour lequel vous souhaitez ajouter l'appréciation.                  |
| 3      | Sélectionnez le modèle d'appréciation à ajouter à l'élève.                               |
| 4      | Cliquez sur le bouton                                                                    |

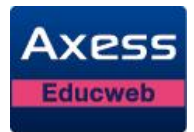

| Étapes | Description                                                                                                    |
|--------|----------------------------------------------------------------------------------------------------|
| 5      | Le modèle d'appréciation sélectionné s'ajoute dans la zone réservée à la saisie de<br>l'appréciation élève. Si une appréciation existait déjà pour l'élève, elle est complétée<br>par le modèle d'appréciations choisi. |

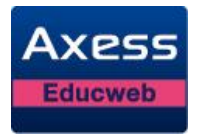

# 7 Synthèse de classe

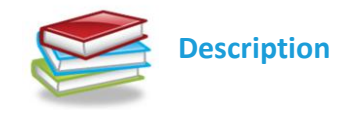

La synthèse d'une classe est le récapitulatif des moyennes de chaque service évaluable pour tous les élèves de la classe, sous forme d'un tableau. Les élèves ayant changé de classe ou quitté l'établissement sont présents (en rouge) dans la synthèse des classes auxquelles ils ont appartenues.

Chaque synthèse comporte les équipes pédagogiques de la classe et les coefficients affectés à chaque matière.

Ce tableau vous donne une vue globale des résultats d'une classe à laquelle vous enseignez.

Vous pouvez également à partir de la synthèse :

• afficher les moyennes des périodes précédentes (à partir de la seconde période de notation) et les rangs des élèves. Ces options sont prises en compte pour l'ensemble des synthèses.

Cliquez sur le bouton « Affichage » et sélectionnez les options.

- accéder au conseil de classe (cf. Chapitre « Conseil de classe » pour les professeurs principaux).
- consulter les résultats d'un élève sous forme de graphique : un histogramme avec les matières en abscisse et les valeurs de 0 à 20 en ordonnée. On retrouve pour chaque matière : la moyenne de l'élève, la moyenne de sa classe, la moyenne la plus basse et la moyenne la plus haute de la classe. Les sous-matières ne sont pas représentées, seule la matière principale est présente.

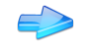

Sélectionnez l'élève et cliquez sur le bouton « Graphique ».

- saisir l'appréciation générale des élèves (cf. Chapitre « Appréciation générale des élèves » pour les professeurs principaux).
- **exporter** la synthèse dans un fichier au format « .csv ». Par défaut, le nom du fichier est « Synthese\_<nom de la classe>\_<période> ». Le ficher d'export reprend les paramétrages d'affichage de la synthèse.

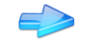

Cliquez le bouton « Exporter »

Enfin, vous pouvez imprimer la synthèse sous deux formes :

- « Moyennes » : imprime les moyennes de chaque matière et reprend les options d'affichage concernant le rang et les moyennes précédentes. L'option « Sous-matières » permet d'imprimer également le détail des sous-matières.
- « Appréciations générales » : imprime les appréciations générales des élèves.

L'option « Vie Scolaire » permet d'ajouter au document les absences, les retards et les départs anticipés pour la période de notation de la synthèse. Ces informations sont éditées en fonction du pas de décompte et des motifs retenus pour les notes dans le module d'Absences de l'ENT.

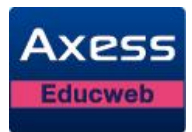

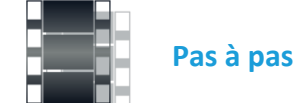

| Étapes | Description                                                                                                    |  |  |  |  |  |  |  |
|--------|----------------------------------------------------------------------------------------------------|--|--|--|--|--|--|--|
| 1      | Cliquer sur « Imprimer ».                                                                                                    |  |  |  |  |  |  |  |
| 2      | Une fenêtre de sélection des options d'impression s'affiche.                                                                                                    |  |  |  |  |  |  |  |
|        | Imprimer                                                                                                    |  |  |  |  |  |  |  |
|        | <ul> <li>Moyennes         <ul> <li>Sous-matières</li> <li>Appréciations générales</li> <li>Vie Scolaire (Nombre d'absences, retards, et départs anticipés)</li> <li>Ok Annuler</li> </ul> </li> </ul> |  |  |  |  |  |  |  |
| 3      | Sélectionnez les options voulues puis cliquez sur « Ok ».                                                                                                    |  |  |  |  |  |  |  |
| 4      | L'impression s'affiche dans une nouvelle fenêtre.                                                                                                    |  |  |  |  |  |  |  |

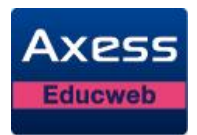

# 8 Conseil de classe

Ce chapitre est réservé aux professeurs principaux.

La gestion des Notes de l'ENT comporte une interface permettant d'animer le conseil de classe. En tant que professeur principal, vous avez accès à cette interface pour les classes dont vous êtes professeur principal.

### 8.1 Accès au conseil de classe

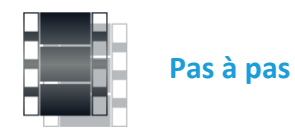

| Étapes |                                                                                                    | Description                         |                           |                  |                        |           |                            |                        |                      |                           |                      |                            |                            |
|--------|----------------------------------------------------------------------------------------------------|-------------------------------------|---------------------------|------------------|------------------------|-----------|----------------------------|------------------------|----------------------|---------------------------|----------------------|----------------------------|----------------------------|
| 1      | 🕪 Choisissez «Synthèses» dans le menu « Saisie ».                                                                |                                     |                           |                  |                        |           |                            |                        |                      |                           |                      |                            |                            |
| 2      | Sélectionnez la classe pour laquelle vous souhaitez faire le conseil à partir de la liste déroulante « Classe ». |                                     |                           |                  |                        |           |                            |                        |                      |                           |                      |                            |                            |
| 3      | Sélectionr<br>liste déroi                                                                                        | iez, si<br>ulante                   | nécess<br>« Péric         | saire,<br>ode ». | la pé                  | riode     | e sur la                   | quelle                 | porte l              | e conse                   | eil de c             | lasse av                   | /ec la                     |
|        | La synthè                                                                                                    | La synthèse de la classe s'affiche. |                           |                  |                        |           |                            |                        |                      |                           |                      |                            |                            |
|        | Matière<br>Enseignants                                                                                           | FRANC<br>Baudet<br>Pierre           | MATHS<br>Martin<br>Noelle |                  | AGL1<br>Curie<br>Marie | •         | ALL2<br>Ferrero<br>Etienne | PH-CH<br>Tuul<br>Purué | SVT<br>Tuul<br>Purué | HIGEO<br>Nadal<br>Georges | EPS<br>Cruz<br>Maria | A-PLA<br>Younde<br>Mamadou | VIE-SC<br>Baudet<br>Pierre |
| 4      | Sous-Matière<br>Elèves Coeff.                                                                                    | 1                                   | 2                         | Ecrit<br>1       | Oral<br>1              | Moy.<br>1 | 1                          | 2                      | 1                    | 1                         | 1                    | 1                          | 1                          |
|        | BENALI Ahmed                                                                                                    | 10.50                               | 11.70                     | 12.10            | 12.10                  | 12.10     | 12.70                      | 10.20                  | 10.00                | 10.20                     | 10.90                | 9.20                       | 9.6                        |
|        | BLANCHART Sonia                                                                                                  | 10.50                               | 11.70                     | 2.10             | 12.10                  | 7.10      | 2.70                       | 10.20                  | 10.00                | 10.20                     | 0.90                 | 9.20                       | 11.0                       |
|        | BOYER Agathe                                                                                                    | 10.50                               | 11.70                     | 12.00            | 12.10                  | 12.05     | 2.70                       | 10.20                  | 10.00                | 10.20                     | 10.90                | 9.20                       |                            |
|        | CALPITELLI Maelle                                                                                                | 10.50                               | 11.70                     | 12.10            | 12.10                  | 12.10     | 12.70                      | 10.20                  | 10.00                | 10.20                     | 10.90                | 9.20                       |                            |
|        | CHARPENTIER Matthieu                                                                                             | 10.50                               | 11.70                     | 12.10            | 12.10                  | 12.10     | 12.70                      | 10.20                  | 10.00                | 10.20                     | 10.90                | 9.20                       |                            |
|        | CHARTIER Ines                                                                                                    | 10.50                               | 11.70                     | 12.10            | 12.10                  | 12.10     | 12.70                      | 10.20                  | 10.00                | 10.20                     | 10.90                | 9.20                       |                            |
|        | DUBOIS Hugo                                                                                                    | 16.50                               | 15.60                     | 14.00            | 14.90                  | 14.45     | 15.70                      | 11.30                  | 13.30                | 11.70                     | DISP                 | 10.00                      |                            |
| 5      | 핟 Cliquez sı                                                                                                    | ur le bo                            | outon (                   | « Con            | seil d                 | de cla    | isse ».                    |                        |                      |                           |                      |                            |                            |
| 6      | Délectionr                                                                                                    | nez la f                            | onctio                    | n vou            | lue c                  | lu co     | nseil d                    | e class                | e :                  |                           |                      |                            |                            |

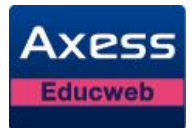

| Étapes |   | Description                      |  |  |  |  |
|--------|---|----------------------------------|--|--|--|--|
|        | • | Audit des notes et appréciations |  |  |  |  |
|        | • | Vue par élève                    |  |  |  |  |
|        | • | Appréciations classe             |  |  |  |  |

### 8.2 Audit des notes et des appréciations

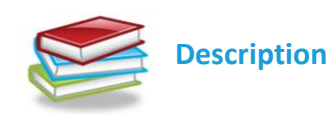

L'audit des notes et des appréciations est un outil permettant de consulter l'état d'avancement de la saisie de tous les enseignants d'une classe. Si vous êtes en charge de préparer un conseil de classe, cet outil vous permettra de mieux apprécier les informations renseignées pour celui-ci.

Quelque soit le résultat de l'analyse, l'audit ne bloque aucune saisie ni impression. L'audit s'effectue classe par classe et sur la période de votre choix. Il peut également porter sur une période d'examen.

L'audit liste tous les enseignants ayant un service «Évaluable» pour la classe. Tous ces professeurs seront listés qu'ils aient renseignés ou non les notes et/ou les appréciations. Si plusieurs professeurs sont déclarés pour un même service évaluable, on affiche une ligne par professeur dans l'audit car chaque professeur a son propre tableau à remplir.

Chaque ligne correspond à un professeur avec la matière qu'il enseigne à la classe ou un groupe de la classe. Si un professeur enseigne plusieurs matières dans la même classe, il sera affiché autant de fois qu'il enseigne de matières.

Chacune de ces lignes est pliable/dépliable afin d'obtenir une vue condensée ou détaillée. L'audit présente une vue condensée par défaut.

La vue condensée (=ligne pliée) vous permet de connaître :

- le nombre d'élèves pour lesquels il manque une note et/ou une appréciation pour la matière.
- le nombre d'élèves pour lesquels il manque au moins une note par rapport aux devoirs saisis par l'enseignant.
- le nombre d'élèves pour lesquels il manque l'appréciation du professeur.

La vue détaillée (=ligne dépliée) liste tous les élèves pour lesquels il manque au moins une note à un devoir et/ou l'appréciation professeur pour la matière. Les élèves ne faisant plus partie de la classe (élève ayant quitté l'établissement ou changé de classe) sont pris en compte dans l'audit.

Pour chaque élève, le nombre de notes manquantes par rapport au nombre de devoirs saisis par le professeur est affiché. Une annotation est considérée comme une note. Elle n'est donc pas comptabilisée pas comme une information manquante. Vous visualisez également si l'appréciation professeur d'un élève n'a pas été renseignée.

Représentation des notes manquantes par rapport au nombre de devoirs (colonne

« Note manq./Nbre notes »):

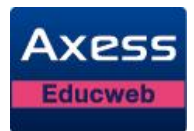

Un enseignant crée 5 devoirs.

L'élève Durant a 3 notes. On aura alors «2/5» affiché pour l'élève Durant.

L'élève Dupont a toutes ses notes. La coche 💉 est alors affichée pour l'élève Dupont.

**Représentation des appréciations** (colonne « Appréciation ») :

📽 est affiché pour un élève dont l'appréciation est présente.

X est affiché pour un élève dont l'appréciation n'est pas renseignée.

Enfin, vous pouvez exporter l'audit des notes et des appréciations d'une classe au format « .csv » à l'aide du bouton « Exporter ».

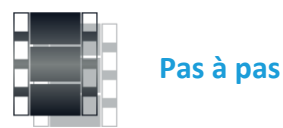

| Étapes | Description                                                                    |             |                         |                |                         |              |  |  |
|--------|--------------------------------------------------------------------------------|-------------|-------------------------|----------------|-------------------------|--------------|--|--|
| 1      | Choisissez « Audit notes et appréciations » dans l'accès au conseil de classe. |             |                         |                |                         |              |  |  |
| 2      | La vue conden                                                                  | sée de l'aı | ıdit s'affiche.         |                |                         |              |  |  |
|        | Classe : 2NDE1                                                                 | ~           | Période : 1er trimestre | e 💌            |                         |              |  |  |
|        | Exporter                                                                       |             |                         |                |                         |              |  |  |
|        | Enseignant 🔺                                                                   | Matière     | Classe/Groupe           | Élève          | Note mang. / Nbre notes | Appréciation |  |  |
|        | 🙂 Bagieu Camille                                                               | EPS         | 2NDE1                   | 20             | <b>~</b>                | 20           |  |  |
|        | 🗈 Baudet Pierre                                                                | FRANC       | 2NDE1                   | 12             | 8                       | 11           |  |  |
|        | 🗄 Chazal Sylvie                                                                | AGL1        | 2NDE1 20 🖋              |                | <b>~</b>                | 20           |  |  |
|        | 🗈 Cruz Maria                                                                   | MUSIQ       | 2NDE1                   | 20             | *                       | 20           |  |  |
| 3      | 핟 Cliquez sur la                                                               | ligne d'un  | professeur si v         | ous souhaite   | z consulter le détai    | Ι.           |  |  |
| 4      | La vue détaillé                                                                | e du profe  | sseur pour la m         | atière s'affic | he.                     |              |  |  |

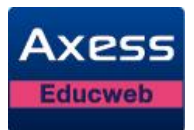

| s | Description                 |         |                    |                  |                         |              |  |  |  |  |
|---|-----------------------------|---------|--------------------|------------------|-------------------------|--------------|--|--|--|--|
|   | Classe: 2NDE1               | ¥       | Période : 1er trir | nestre 💌         |                         |              |  |  |  |  |
|   | Exporter                    |         |                    |                  |                         |              |  |  |  |  |
|   | Enseignant 🔺                | Matière | Classe/Groupe      | Élève            | Note manq. / Nbre notes | Appréciation |  |  |  |  |
| 6 | <sup>±</sup> Bagieu Camille | EPS     | 2NDE1              | 20               | <b>~</b>                | 20           |  |  |  |  |
| 6 | ∃ Baudet Pierre             | FRANC   | 2NDE1              | 12               | 8                       | 11           |  |  |  |  |
|   |                             |         |                    | BERGER Loubna    | 1/3                     | ×            |  |  |  |  |
|   |                             |         |                    | BONNET Ambre     | 2/3                     | ×            |  |  |  |  |
|   |                             |         |                    | GAUTHIER Nicolas | 1/3                     | <b>V</b>     |  |  |  |  |
|   |                             |         |                    | LEMAIRE Lisa     | 2/3                     | ×            |  |  |  |  |
|   |                             |         |                    | LEROY Thomas     | 1/3                     | ×            |  |  |  |  |
|   |                             |         |                    | MARTIN Marie     | 1/3                     | ×            |  |  |  |  |
| _ |                             |         |                    | MOREAU Théo      | *                       | ×            |  |  |  |  |
|   |                             |         |                    | OLIVRI Anais     | <b>v</b>                | ×            |  |  |  |  |
|   |                             |         |                    | POUROUKE Eva     | 1/3                     | ×            |  |  |  |  |
|   |                             |         |                    | ROUX Karim       | *                       | ×            |  |  |  |  |
|   |                             |         |                    | SCHNEIDER Amine  | 1/3                     | ×            |  |  |  |  |
|   |                             |         |                    | SPRITT Noah      | *                       | ×            |  |  |  |  |
|   |                             | 4014    |                    |                  | 4                       | 20           |  |  |  |  |

### 8.3 Vue par élève

#### 8.3.1 Les différentes parties de la vue par élève

La vue par élève est constituée de 3 parties, représentée chacune par un onglet :

• « Saisie » : permet de saisir l'appréciation générale de l'élève ainsi que son avis de conseil de classe et d'orientation. Les avis de conseil de classe et d'orientation disponible à la saisie sont paramétrés par la Direction de l'établissement.

Un récapitulatif annuel des moyennes générales (classe et élève) ainsi que des avis vous permet d'avoir une vue globale synthétique de l'évolution de l'élève sur l'année.

• « **Bulletin** » : affiche le bulletin de l'élève. Vous avez ainsi le détail de toutes ses moyennes et appréciations ainsi que ses absences et retards.

Le bouton « Options » en bas de l'écran vous permet de définir les informations à afficher spécifiquement sur le bulletin du conseil de classe. Vous pouvez ainsi gérer un affichage particulier vous aidant à l'animation du conseil. Ces informations sont enregistrées par classe. Elles peuvent donc être paramétrées différemment d'une classe à une autre.

 « Graphique » : permet de visualiser le détail des moyennes sous forme de graphique : un histogramme avec les matières en abscisse et les valeurs de 0 à 20 en ordonnée. On retrouve pour chaque matière : la moyenne de l'élève, la moyenne de la classe, la moyenne la plus basse et la moyenne la plus haute. Les sous-matières ne sont pas représentées, seule la matière principale est présente.

Une option « Afficher les périodes précédentes » permet d'ajouter au graphique les moyennes des matières de l'élève pour les périodes antérieures à la période sélectionnée. Cette option est présente uniquement à partir de la sélection de la seconde période de notation (ex : 2<sup>ème</sup> trimestre).

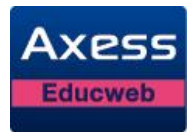

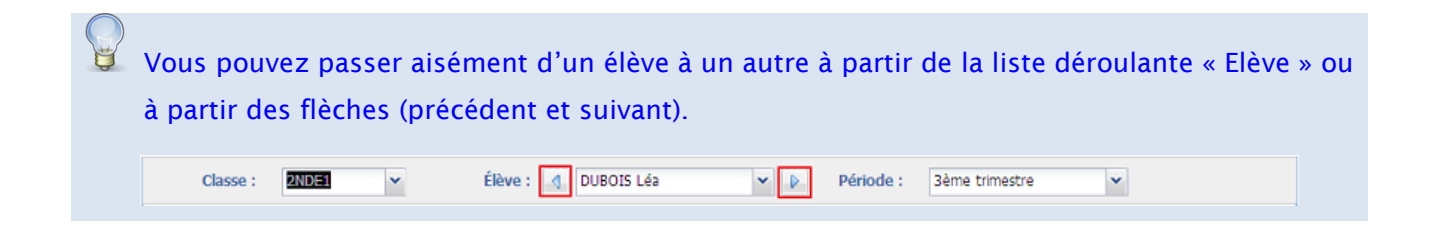

Vous pouvez saisir l'appréciation générale de l'élève directement dans la synthèse de la classe (cf. Appréciations générales à partir de la synthèse).

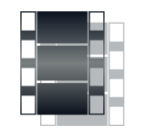

Pas à pas

| Étapes | Description                                                                                                    |
|--------|----------------------------------------------------------------------------------------------------|
| 1      | Choisissez « Vue par élève » dans l'accès au conseil de classe puis onglet « Saisie ».                                                                                                  |
| 2      | Sélectionnez l'élève dont le dossier doit être évoqué à partir de la liste déroulante<br>« Elève » ou à partir des flèches (précédent et suivant).                                      |
|        | Classe : TIDEL V Élève : 4 DUBOIS Léa V V Période : 3ème trimestre V                                                                                                    |
| 3      | Cliquez sur l'onglet « Saisie ».                                                                                                    |
| 4      | L'interface de saisie s'affiche avec le récapitulatif annuel de l'élève.                                                                                                    |
| 5      | Sélectionnez l'avis du conseil et l'avis d'orientation concernant l'élève<br>respectivement à l'aide de la liste déroulante « Avis du conseil de classe » et « Avis<br>d'orientation ». |
| 6      | Saisissez l'appréciation générale de l'élève dans la zone de saisie réservée.                                                                                                    |
| 7      | Cliquez sur « Enregistrer ».                                                                                                    |

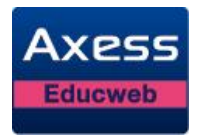

#### 8.3.2 Gestion des modèles d'appréciations

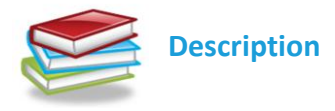

Les appréciations peuvent être stockées sous forme de modèles. Cette « bibliothèque » de modèles est commune à toutes les classes. Au fur et à mesure de vos saisies d'appréciations durant le conseil, vous pouvez en ajouter en tant que modèle. Le but est de pouvoir les réutiliser sans avoir à les ressaisir, comme un copier/coller.

8.3.2.1 Enregistrer une appréciation comme modèle

L'appréciation enregistrée en tant que modèle est toujours celle de la période sélectionnée, affichée dans la zone de saisie.

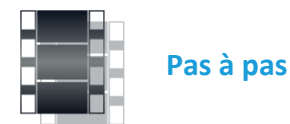

| Étapes | Description                                                                             |
|--------|-----------------------------------------------------------------------------------------|
| 1      | Choisissez « Vue par élève » dans l'accès au conseil de classe puis onglet « Saisie ».  |
| 2      | Sélectionnez l'élève ayant l'appréciation existante à enregistrer comme modèle. OU      |
|        | Raisissez l'appréciation si elle n'a pas encore été saisie.                             |
| 3      | Cliquez sur le bouton 😱                                                                 |
| 4      | L'appréciation reste affichée dans la zone de saisie et s'ajoute aux modèles existants. |

#### 8.3.2.2 Supprimer un modèle d'appréciation

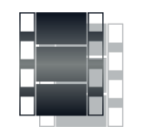

Pas à pas

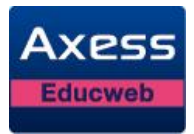

| Étapes | Description                                                                            |
|--------|----------------------------------------------------------------------------------------|
| 1      | Choisissez « Vue par élève » dans l'accès au conseil de classe puis onglet « Saisie ». |
| 2      | Sélectionnez le modèle d'appréciation à supprimer.                                     |
| 3      | Cliquez sur le bouton                                                                  |
| 4      | Le modèle d'appréciation est supprimé.                                                 |

8.3.2.3 Ajouter un modèle à l'appréciation de l'élève

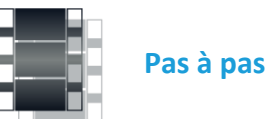

| Étapes | Description                                                                                                    |
|--------|----------------------------------------------------------------------------------------------------|
| 1      | Choisissez « Vue par élève » dans l'accès au conseil de classe puis onglet « Saisie ».                                                                                                    |
| 2      | Sélectionnez l'élève pour lequel vous souhaitez ajouter l'appréciation.                                                                                                    |
| 3      | Sélectionnez le modèle d'appréciation à ajouter à l'élève.                                                                                                    |
| 4      | Cliquez sur le bouton                                                                                                    |
| 5      | Le modèle d'appréciation sélectionné s'ajoute dans la zone réservée à la saisie de l'appréciation élève. Si une appréciation existait déjà pour l'élève, elle est complétée par le modèle d'appréciations choisi. |

### 8.4 Appréciations classe

Chaque enseignant a la possibilité de saisir une appréciation générale de la classe. Vous pouvez ainsi avoir une approche globale de la classe grâce à la liste de ces appréciations.

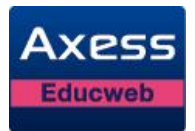

Choisissez « Appréciations classe » dans l'accès au conseil de classe

Vous pouvez également afficher les appréciations d'une classe à tout moment sans passer par le conseil de classe (cf. Consultation et impression des appréciations classes).

La gestion des notes de l'ENT permet d'imprimer les appréciations classes :

Cliquez sur le bouton « Imprimer » à partir des appréciations d'une classe

### 8.5 Appréciations générales à partir de la synthèse

Vous pouvez saisir l'appréciation générale des élèves d'une classe à partir du conseil de classe (cf. Vue par élève) mais aussi directement à partir de la synthèse de la classe.

Pas à pas

Description Étapes 1 Choisissez « Synthèses » dans le menu « Saisie ». 2 Sélectionnez la classe pour laquelle vous souhaitez consulter les appréciations générales dans la liste déroulante « Classe ». 3 Sélectionnez la période concernée dans la liste déroulante « Période ». 4 La synthèse s'affiche. Matière HIGEO **FPS** A-PLA VIE-SC Enseignants Nadal Cruz Younde Baudet Maria Mamadou Ріегге Georges Sous-Matière Moy. Appréciations générales Elèves Coeff. 1 1 1 BENALI Ahmed 12.85 9.67 10.20 9.20 10.48 BLANCHART Sonia 10.48 9.20 11.00 9.58 10.20 BOYER Agathe 14.48 10.20 9.20 10.27 CALPITELLI Maelle 13.73 10.20 9.20 11.11 CHARPENTIER Matthieu 10.20 12.98 9.20 11.04 CHARTIER Ines 9.23 10.70 10.20 9.20 DUBOIS Hugo 13.33 11.70 10.00 13.53 Résultat satisfaisants mais l'attitude est à revoir FAVRE Eglantine 10.20 14.48 9.20 11.18

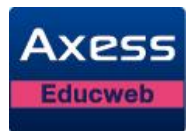

| Étapes | Description                                                                                 |
|--------|---------------------------------------------------------------------------------------------|
| 5      | Cliquez deux fois sur la case correspondant à l'élève dans la colonne<br>« Appréciations ». |
| 6      | La case devient une zone de saisie.                                                         |
| 0      | Saisissez l'appréciation de l'élève puis validez avec la touche ENTREE du clavier.          |
| 8      | Une fois votre saisie terminée, cliquez sur « Enregistrer ».                                |

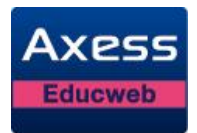

# 9 Consultation et impression des bulletins

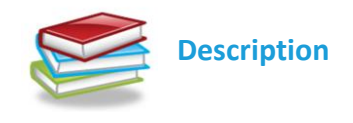

La gestion des notes de l'ENT vous permet de consulter et d'imprimer les bulletins des élèves, même si ceux-ci ont changé de classe ou quitté l'établissement.

Le bulletin d'un élève comporte tous les services évaluables rattachés à la classe de l'élève (et ses groupes). Pour chacune des matières rattachées à ces services, vous visualisez :

- la moyenne de l'élève.
- la moyenne de la classe.
- l'appréciation de l'enseignant pour sa matière.

En fonction des options paramétrées par la Direction, sont affichés également :

- la moyenne générale de l'élève et de la classe
- le coefficient des matières.
- la moyenne la plus haute et la moyenne la plus basse de la classe.
- la moyennes précédentes : permet d'imprimer les moyennes des périodes précédentes de chaque matière à partir du 2ème trimestre (ou semestre).
- le nombre de notes servi à calculer la moyenne de la matière de l'élève.
- le rang de l'élève sur le nombre d'élèves notés

Enfin, le bas du bulletin comporte :

- Une partie réservée aux absences et retards pour la période concernée. On retrouve le nombre d'absences excusées, le nombre d'absences non excusées et le nombre de retards.
- Une partie concernant le conseil de classe. Elle contient l'avis du conseil, l'avis d'orientation et l'appréciation générale déterminée par l'ensemble des enseignants. Elle est saisie par le professeur principal de la classe, ou le chef d'établissement, dans la synthèse.

### 9.1 Consultation d'un bulletin

La consultation d'un bulletin s'effectue par élève et par période de notation ou d'examen.

La Direction peut paramétrer l'affichage de la précision des moyennes sur le bulletin. Il est donc possible que celle-ci soit différente de la précision des notes de vos tableaux. Ce paramétrage ne concerne que l'affichage. Le calcul des moyennes tient compte des notes réelles.

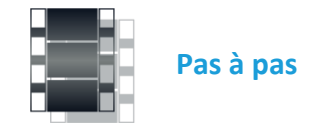

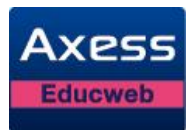

| Étapes                    | Description                                                                                                    |
|---------------------------|----------------------------------------------------------------------------------------------------|
| 1                         | Choisissez « Bulletin » dans le menu « Consultation ».                                                                                                   |
| 2                         | Sélectionnez la classe de l'élève pour lequel vous souhaitez consulter le bulletin dans la liste déroulante « Classe ».                                  |
| 3                         | La liste déroulante « Elève » propose la liste des élèves de la classe sélectionnée.                                                                     |
| 4                         | A sélectionnez l'élève dont vous souhaitez consulter le bulletin dans la liste « Elève ».                                                                |
| 5                         | Sélectionnez la période voulue dans la liste déroulante « Période ».                                                                                     |
| 6                         | Le bulletin de l'élève s'affiche à l'écran.                                                                                                    |
| <u>له در منابع</u><br>dér | es élèves ayant changé de classe ou quitté l'établissement sont présents dans la liste<br>pulante (en rouge) des classes auxquelles ils ont appartenues. |

### 9.2 Impression d'un bulletin

L'impression d'un bulletin s'effectue à partir de la consultation de celui-ci. Par conséquent, vous imprimez un bulletin par élève et par période de notation ou d'examen.

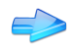

Consultez le bulletin de l'élève et cliquez sur le bouton

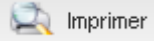

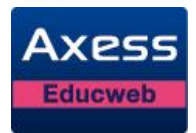

# 10 Consultation et impression des relevés de notes

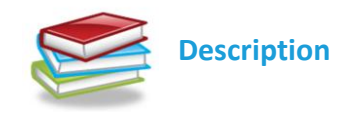

La gestion des notes de l'ENT vous permet de consulter et d'imprimer les relevés de notes des élèves, même si ceux-ci ont changé de classe ou quitté l'établissement.

Le relevé de notes d'un élève porte sur une période (notation, année ou examen). Il comporte toutes les notes de la période sélectionnée pour tous les services évaluables ayant au moins une note publiée pour l'élève.

Pour chaque matière affichée, vous obtenez :

- le nom de l'enseignant.
- la liste des devoirs qui la concerne. Chaque devoir comporte le titre du devoir, la note de l'élève et la note maximale de saisie du devoir.

| Classe : 2NDE1 Y                                | Élève : DUBOIS Léa Y Période : 3ème trimestre Y |  |  |  |  |  |  |  |
|-------------------------------------------------|-------------------------------------------------|--|--|--|--|--|--|--|
|                                                 |                                                 |  |  |  |  |  |  |  |
| Matières<br>Enseignants                         | Détail des notes                                |  |  |  |  |  |  |  |
| SCIENCES DE LA VIE ET DE LA TERRE<br>Curie M.   | Dessin 3 : 7/10, Dessin 5 : 6/10                |  |  |  |  |  |  |  |
| ALLEMAND LV2<br>Younde M.                       | Ecrit: 10/20, Oral: 9/20                        |  |  |  |  |  |  |  |
| EDUCATION PHYSIQUE ET SPORTIVE<br>Bagieu C.     | Tennis : 13/20                                  |  |  |  |  |  |  |  |
| A-PLA<br>Etoo D.                                | Fusin : 13.5/20                                 |  |  |  |  |  |  |  |
| SCIENCES ECONOMIQUES ET SOCIALES<br>Rousseau A. | TD 3 : 11.5/20, Oral : 13.5/20, DS 3 : 12.5/20  |  |  |  |  |  |  |  |

### 10.1 Consultation d'un relevé de notes

La consultation d'un bulletin s'effectue par élève et par période.

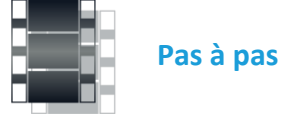

 Étapes
 Description

 1
 Choisissez «Relevé de notes» dans le menu « Consultation ».

 2
 Sélectionnez la classe de l'élève pour lequel vous souhaitez consulter le relevé dans

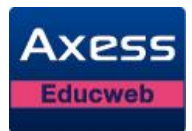

| Étapes | Description                                                                           |  |  |  |  |  |  |
|--------|---------------------------------------------------------------------------------------|--|--|--|--|--|--|
|        | la liste déroulante « Classe ».                                                       |  |  |  |  |  |  |
| 3      | La liste déroulante « Elève » propose la liste des élèves de la classe sélectionnée.  |  |  |  |  |  |  |
| 4      | Sélectionnez l'élève dont vous souhaitez consulter le relevé dans la liste « Elève ». |  |  |  |  |  |  |
| 5      | Sélectionnez la période voulue dans la liste déroulante « Période ».                  |  |  |  |  |  |  |
| 6      | Le relevé de notes de l'élève s'affiche à l'écran.                                    |  |  |  |  |  |  |

Les élèves ayant changé de classe ou quitté l'établissement sont présents dans la liste déroulante (en rouge) des classes auxquelles ils ont appartenues.

### 10.2 Impression d'un relevé de notes

L'impression d'un relevé de notes s'effectue à partir de la consultation de celui-ci. Par conséquent, vous imprimez un relevé par élève et par période.

Consultez le relevé de l'élève et cliquez sur le bouton

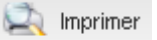

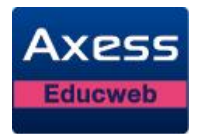

# 11 Consultation et impression des appréciations classes

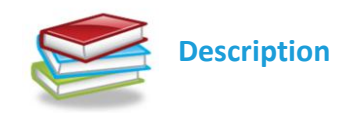

La gestion des notes de l'ENT vous permet de consulter et d'imprimer les appréciations classes des classes dans lesquelles vous enseignez.

#### 11.1 Consultation des appréciations classes

La consultation des appréciations classes s'effectue par classe et par période.

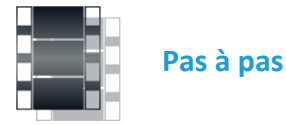

| Étapes | Description                                                                                                    |  |               |       |               |               |                                               |  |
|--------|----------------------------------------------------------------------------------------------------|--|---------------|-------|---------------|---------------|-----------------------------------------------|--|
| 1      | Choisissez « Appréciations classes » dans le menu « Consultation ».                                                                                                    |  |               |       |               |               |                                               |  |
| 2      | Sélectionnez la classe pour laquelle vous souhaitez consulter les appréciations classes dans la liste déroulante « Classe » ainsi que la période dans la liste déroulante « déroulante « Période. |  |               |       |               |               |                                               |  |
| 3      | Les appréciations classes s'affiche à l'écran.                                                                                                    |  |               |       |               |               |                                               |  |
|        | Classe: 2NDE2 V Période: 2ème trimestre V                                                                                                    |  |               |       |               |               |                                               |  |
|        | imprimer                                                                                                    |  |               |       |               |               |                                               |  |
|        | Matières<br>Enseignants                                                                                                    |  | Classe/Groupe | Моу.  | Notes<br>Min. | Notes<br>Max. | Appréciations                                 |  |
|        | FRANCAIS<br>Baudet P.                                                                                                    |  | 2NDE2         | 10,80 | 10,50         | 16,50         | Classe agréable car elle s'investit beaucoup. |  |
|        | MATHEMATIQUES<br>Martin N.                                                                                                    |  | 2NDE2         | 11,90 | 11,70         | 15,60         | Bon niveau général.                           |  |
|        | ANGLAIS LV1<br>Curie M.                                                                                                    |  | 2NDE2         | 11,72 | 7,10          | 14,45         | Classe homogène.                              |  |

### 11.2 Impression des appréciations classes

L'impression des appréciations classes s'effectue à partir de la consultation de celle-ci. Par conséquent, vous les imprimez par classe et par période.

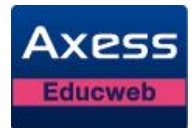

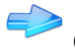

Consultez les appréciations classes et cliquez sur le bouton « Imprimer ».

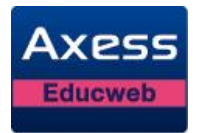

# 12 Fiche élève

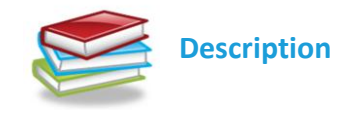

La gestion des notes du service ENT vous permet de consulter rapidement la fiche d'un élève même si celui-ci a changé de classe ou quitté l'établissement. L'accès à cette fiche est possible depuis tous les écrans de la gestion des notes du service ENT faisant l'objet d'une liste d'élèves (hors publipostage).

Cette fiche comporte plusieurs onglets :

- « Identité » : contient les informations générales de l'élève et de son (ou ses) responsable(s) légal (aux).
- « Commentaires » : permet de saisir des commentaires pour l'élève. Les commentaires ne sont visibles que par le personnel d'éducation.
- « Absences » : récapitule les absences de l'élève sur toute l'année scolaire.

Un tableau affiche, mois par mois pour l'élève, en fonction des motifs sélectionnés pour le module Absences par la Direction :

- « Total » : total des absences justifiées non prévisionnelles et des absences non justifiées.
- « Non justifiées »: nombre d'absences non justifiées.
- « Justifiées »: nombre d'absences justifiées non prévisionnelles.
- « Non recevables »: nombre d'absences justifiées non recevables et non prévisionnelles.
- « Retards » : nombre de retards
- « Départs » : nombre de départs anticipés
- « Internat » : nombre d'absences à l'internat. Si aucune absence à l'internant n'est constatée durant l'année, la ligne n'est pas affichée.
- « Demi-pension » : nombre d'absences à la demi-pension. Si aucune absence à la demipension n'est constatée durant l'année, la ligne n'est pas affichée.

On affiche le total d'absences par trimestre (ou semestre) en fonction du paramétrage des périodes effectué pour la classe de l'élève. Ce total est basé sur le paramétrage des motifs sélectionnés pour le module Notes. La sélection des motifs pour le module Notes et pour le module Absences pouvant être différents, les totaux mensuels et les totaux de la période de notation peuvent être également différents. Cela permet de distinguer les informations relatives à chaque module.

La colonne « Total », en fin de tableau, indique le cumul des mois pour chaque information.

Les absences sont comptabilisées en fonction du pas de décompte paramétré par la Direction.

Un calendrier annuel affiche les absences, les retards et les départs anticipés de l'élève. Le détail du jour sélectionné est affiché sous ce calendrier annuel.

 « Sanctions » : récapitule les incidents, sanctions et punition de l'élève sur une période que vous pouvez choisir. Par défaut, cette période court du jour de la rentrée scolaire au jour en cours.

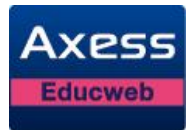

• « Notes » : affiche le bulletin de l'élève (pour la période de notation en cours, par défaut) ainsi que la moyenne générale de l'élève et de la classe.

Les moyennes des périodes précédentes sont affichées automatiquement dès la seconde période de notation. Vous disposez de deux options d'affichage :

- « Coefficient » : permet d'afficher le coefficient de chaque matière sur le bulletin.
- « Rang » : permet d'afficher le rang de l'élève par matière. Le rang est calculé par rapport aux élèves de la classe.
- « Conseil » : récapitule les avis de conseil de classe et d'orientation ainsi que le détail des appréciations générales de l'année en cours pour l'élève. Si la classe de l'élève est paramétrée avec au moins un période d'examen, vous pouvez choisir d'afficher ces informations pour les périodes de notation ou d'examen.

Les onglets « Notes » et « Conseil » comporte une liste déroulante permettant de choisir la classe lorsque l'élève sélectionné a changé de classe au cours de l'année scolaire.

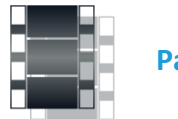

Pas à pas

| Étapes | Description                                                                                                    |    |
|--------|----------------------------------------------------------------------------------------------------|----|
| 1      | Cliquez sur le nom de l'élève dont vous souhaitez consulter la fiche lorsque vou<br>êtes sur une liste d'élèves. | ıs |
| 2      | L'interface obtenue présente la fiche de l'élève.                                                                |    |
|        | Fermer                                                                                                    |    |